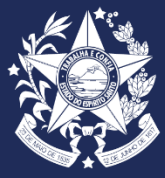

GOVERNO DO ESTADO DO ESPÍRITO SANTO SECRETARIA DE ESTADO DE GESTÃO E RECURSOS HUMANOS – SEGER SUBSECRETARIA DE ESTADO DE GESTÃO E DESENVOLVIMENTO DE PESSOAS - SUBAP GERÊNCIA DE GESTÃO E ADMINISTRAÇÃO DA VIDA FUNCIONAL – GEAP SUBGERÊNCIA DE CONCURSOS PÚBLICOS, SELEÇÃO E INGRESSO - SUCOP

# MANUAL ADMISSÃO DE PESSOAL Sistema cidades - TCEES

Versão 03 2024

## APRESENTAÇÃO

Este manual foi preparado com intuito de apresentar informações detalhadas sobre a elaboração e envio das remessas digitais dos atos de admissão de pessoal do Poder Executivo Estadual ao Tribunal de Contas do Estado do Espírito Santo conforme Instrução Normativa TCEES nº 38/2016 e suas alterações, Portaria Secont/Seger nº 001-R/2024 e Resolução Consect nº 001/2024.

#### SUMÁRIO

| APRESENTAÇÃO                                                    | 2  |
|-----------------------------------------------------------------|----|
| SOBRE AS COMPETÊNCIAS DOS ÓRGÃOS E ENTIDADES                    | 3  |
| ACESSO AO ATOS DE PESSOAL – ADMISSÃO NO SISTEMA CIDADES TCEES   | 4  |
| REMESSAS CIDADES                                                | 4  |
| CONSTRUINDO A REMESSA EDITAL CONCURSO                           | 5  |
| CONSTRUINDO A REMESSA CONCURSO HOMOLOGADO                       | 12 |
| CONSTRUINDO A REMESSA ATUALIZAÇÃO CONCURSO                      | 17 |
| CONSTRUINDO A REMESSA ADMISSÃO                                  | 24 |
| PREPARANDO OS ARQUIVOS NÃO ESTRUTURADOS PARA ENVIO NAS REMESSAS | 30 |
| ENVIANDO AS REMESSAS NO SISTEMA CIDADES                         | 32 |
| APÓS O ENVIO DA REMESSA ADMISSÃO NO SISTEMA CIDADES             | 33 |
| SOBRE AS ADMISSÕES JUDICIAIS E CONTROLE DO ÓRGÃO                | 35 |

#### SOBRE AS COMPETÊNCIAS DOS ÓRGÃOS E ENTIDADES

A Portaria Secont/Seger nº 001-R/2024, publicada no Diário Oficial do Estado do Espírito Santo em 22 de abril de 2024, estabelece as competências da Secretaria de Estado de Controle e Transparência (SECONT), da Secretaria de Estado de Gestão e Recursos Humanos (SEGER), das Unidades Gestoras e Unidades Executoras de Controle Interno (UECIs), no âmbito da Administração Pública Direta, Autárquica e Fundacional do Poder Executivo do Estado, dos atos inerentes à admissão de pessoal para os cargos e empregos públicos encaminhados ao Tribunal de Contas do Estado do Espírito Santo.

Conforme art. 3º da Portaria Secont/Seger nº 001-R/2024, no âmbito da Administração Direta (exceto Procuradoria Geral do Estado, a Polícia Militar e o Corpo de Bombeiros), cabe a Secretaria de Estado de Gestão e Recursos Humanos (SEGER) o envio das remessas digitais ao TCEES.

Insta salientar a responsabilidade dos órgãos de suprir a Seger com as informações e documentos necessários para a realização do envio das remessas nos prazos estipulados (letra "a", inciso I, art. 4º da Portaria Secont/Seger nº 001-R/2024).

Em relação a Administração Indireta, é de competência da própria Autarquia ou Fundação, o envio das remessas digitais ao TCEES (letra "b", inciso II, art. 4º da Portaria Secont/Seger nº 001-R/2024).

As responsabilidades da Unidades Executoras de Controle Interno (UECIs) e Secretaria de Estado de Controle e Transparência (Secont) mencionadas nesse ato, referem-se à elaboração dos Pareceres de Controle Interno. Os pareceres são imprescindíveis para o envio das Remessas Concurso Homologado e Admissão:

Art. 2º Compete às UECIs a elaboração do Parecer de Controle Interno na execução e homologação dos concursos públicos e de cada nomeação. Parágrafo único. A SECONT elaborará para cada caso um manual de orientações a ser utilizado como roteiro mínimo pelas UECIs.

Os manuais de orientações Secont estão disponíveis no site: <u>https://secont.es.gov.br/resolucoes-consect</u>

#### CADASTRO DO RESPONSÁVEL PELA REMESSA DE ADMISSÃO DE PESSOAL

**Responsável pela Remessa de Atos de Pessoal – Admissão:** agente delegado com atribuição para o envio e homologação das remessas.

O acesso do responsável pela remessa de atos de admissão de pessoal no sistema CidadES é concedido pelo Gestor da UG (Secretário(a) ou Diretor(a) do Órgão ou Entidade). Portanto, para acesso ao sistema deve-se solicitar junto ao gabinete a inclusão do responsável.

Destacamos que a responsabilidade do envio das remessas deve ser publicada em Diário Oficial do Estado do Espírito Santo para fins de eficácia do ato.

Apresentamos abaixo modelo de publicação:

#### PORTARIA N.º 603-S, DE 30 DE JULHO DE 2024.

Designa o responsável pelas remessas de Atos de Pessoal no Sistema CidadES do Tribunal de Contas do Estado do Espírito Santo.

O SECRETÁRIO DE ESTADO DE GESTÃO E RECURSOS HUMANOS, no uso da atribuição que lhe confere a alínea "o" do artigo 46 da Lei nº. 3.043, de 31 de dezembro de 1975,

RESOLVE:

Art. 1º Designar a servidora ADRIANA COZER KNACK, NF: 4690060, ocupante do cargo de Analista do Executivo, a atribuição de inclusão e homologação de remessas digitais por meio do Sistema CidadES, Módulo Atos de Pessoal - Admissão ao Tribunal de Contas do Estado do Espírito Santo, dos atos inerentes à admissão de pessoal da Secretaria de Estado de Gestão e Recursos Humanos, em atendimento a Instrução Normativa TCEES nº 38/2016 e suas alterações.

Parágrafo único - Em caso fortuito ou força maior, designar a servidora ANA CLAUDIA PASSOS SANTOS SILVA, NF: 3510360, ocupante do cargo de Analista do Executivo, para substituição da servidora Adriana Cozer Knack.

Art. 2º Esta Portaria de Serviço entra em vigor na data de sua publicação.

MARCELO CALMON DIAS Secretário de Estado de Gestão e Recursos Humanos Protocolo 1373458

#### **REMESSAS CIDADES**

Remessa é o envio, por meio eletrônico, de informações e documentos de que trata o Anexo Único da IN TCEES nº 38/2016. Para construção das remessas é necessário o órgão/entidade se atentar aos requisitos apresentados no Anexo Único da IN.

Recomendamos o suporte da área de Tecnologia de Informação (T.I) para a elaboração das estruturas que serão construídas em formato .xlsx (excel) e após convertidas para o formato .xml.

Caso órgão/entidade identifique que as informações solicitadas já estão contempladas em sistema de gestão, recomendamos que a área de T.I parametrize o sistema para extração das informações diretamente no formato aceito pelo TCEES.

Serão encaminhadas, via sistema CidadES, as seguintes remessas:

| Remessa                    | Arquivo              | Conteúdo do Arquivo                                                                                                    | Prazo de Envio de Homologação                                                                                                    |
|----------------------------|----------------------|----------------------------------------------------------------------------------------------------|----------------------------------------------------------------------------------------------------|
| Edital de<br>Concurso      | Editalconcurso.xml   | Dados e documentos<br>referentes aos concursos<br>públicos para provimento de<br>pessoal até a publicação do<br>edital de abertura.                           | Até 10 (dez) dias a partir da<br>publicação do edital de abertura do<br>concurso. Os editais de errata, se<br>existentes, deverão ser remetidos<br>em até 5 (cinco) dias após sua<br>publicação.          |
| Concurso<br>Homologado     | Concurso.xml         | Dados e documentos<br>referentes aos concursos<br>públicos para provimento de<br>pessoal até a publicação da<br>homologação do resultado.                     | Não há prazo definido para o envio e<br>homologação, contudo estes<br>deverão ocorrer antes do<br>encaminhamento da remessa<br>admissão impactada pelos dados e<br>documentos presentes nesta<br>remessa. |
| Atualização do<br>Concurso | Atualizaconcurso.xml | Dados e documentos<br>referentes aos concursos<br>públicos para provimento de<br>pessoal após a homologação<br>do resultado e enquanto durar<br>sua validade. | Não há prazo definido para o envio e<br>homologação, contudo estes<br>deverão ocorrer antes do<br>encaminhamento da remessa<br>admissão impactada pelos dados e<br>documentos presentes nesta<br>remessa. |
| Admissão                   | Admissao.xml         | Dados e documentos<br>referentes aos atos de<br>admissão em cargos e<br>empregos públicos de<br>provimento efetivo.                                           | Até 90 (trinta) dias contados a partir<br>da data de início do efetivo exercício;<br>ou, em caso de admissão decorrente<br>de ação judicial, após o trânsito em<br>julgado da decisão.                    |

As remessas serão compostas por arquivos estruturados no formato XML e não estruturados no formato PDF (Portable Document Format – ABNT NBR ISO 19005).

O responsável pela remessa deverá preencher as informações solicitadas, e preparar os arquivos em PDF's solicitados para ser encaminhado juntamente com a estrutura.

**Importante**: ao preencher as estruturas, o responsável pela remessa deve ser atentar as regras técnicas como limite de caracteres de cada informação. Todas essas regras estão dispostas no Anexo I da IN nº 38/2016.

#### CONSTRUINDO A REMESSA EDITAL CONCURSO

**1.** A remessa Edital Concurso é subdivida em 07 (sete) estruturas (abas do Excel). Destacamos que não são todas que serão preenchidas. Depende do certame.

**2.** Abra a planilha em formato .xlsx (excel) elaborada pela área de T.I e preencha as informações de acordo com Anexo I da IN nº 38/2016, tabelas e exemplos abaixo:

| ESTRUTURA EDITALCONCURSO            |                                                                                |                                                                                              |  |  |
|-------------------------------------|--------------------------------------------------------------------------------|----------------------------------------------------------------------------------------------|--|--|
| Campo (Coluna)                      | Descrição conforme Anexo I da IN<br>nº 38/2016                                 | Outras Informações<br>relevantes                                                             |  |  |
| IdNumRegistro                       | Identificador sequencial dos registros enviados.                               | Numerar as linhas. Ex. 1, 2, 3,<br>4                                                         |  |  |
| IdentificacaoConcurso               | Identificação do concurso.                                                     | Código gerado no sistema<br>cidadES conforme tópico<br>"Gerando Código de<br>Identificação". |  |  |
| AnoConcurso                         | Ano do edital de abertura do concurso.                                         | AAAA. Ex. 2022                                                                               |  |  |
| ObjetivoConcurso                    | Descrição do objetivo do concurso.                                             | -                                                                                            |  |  |
| NomeVeiculoPublicacaoEditalAbertura | Nome do veículo utilizado para a publicação do edital de abertura do concurso. | -                                                                                            |  |  |
| DataPublicacaoEditalAbertura        | Data de publicação do edital de abertura do concurso.                          | -                                                                                            |  |  |
| UnidadePrazoValidade                | Unidade do prazo de validade do concurso.                                      | Colocar "M" se mês ou "A" se<br>ano.                                                         |  |  |
| PrazoValidade                       | Prazo de validade do concurso.                                                 | -                                                                                            |  |  |
| PrevisaoProrrogacao                 | Edital prevê prorrogação?                                                      | Preencher com S (sim) ou N<br>(não).                                                         |  |  |

| ESTRUTURA EDITALCONCURSO               |                                                                                                    |                                                                                                    |  |  |  |
|----------------------------------------|----------------------------------------------------------------------------------------------------|----------------------------------------------------------------------------------------------------|--|--|--|
| Campo (Coluna)                         | Descrição conforme Anexo I da IN                                                                                                    | Outras Informações                                                                                                    |  |  |  |
|                                        | nº 38/2016                                                                                                    | relevantes                                                                                                    |  |  |  |
| PrevisaoOrcamentaria                   | Nos autos do processo de<br>execução do concurso foi<br>demonstrada a existência de prévia<br>dotação orçamentária e<br>autorização específica na lei de<br>diretrizes orçamentárias nos<br>moldes do artigo 169, § 1º, incisos<br>I e II da Constituição Federal? | Preencher com S (sim) ou N<br>(não).                                                                                                    |  |  |  |
| ImpactoAumentoDespesa                  | Nos autos do processo de<br>execução do concurso foi<br>demonstrado o cumprimento do<br>disposto no art. 16, da Lei<br>Complementar Federal 101/2000 -<br>LRF?                                                                                                    | Preencher com S (sim) ou N<br>(não).                                                                                                    |  |  |  |
| NomeEntidadeExecutora                  | Nome do órgão ou entidade executora do concurso.                                                                                                    | -                                                                                                    |  |  |  |
| CNPJEntidadeExecutora                  | CNPJ do órgão ou entidade executora do concurso.                                                                                                    | -                                                                                                    |  |  |  |
| NumeroContrato                         | Número do contrato celebrado<br>para execução do concurso                                                                                                    | -                                                                                                    |  |  |  |
| AnoContrato                            | Ano do contrato celebrado para execução do concurso                                                                                                    | -                                                                                                    |  |  |  |
| NomeGestorAutorizacaoConcurso          | Nome do gestor que autorizou a realização do concurso.                                                                                                    | -                                                                                                    |  |  |  |
| CPFGestorAutorizacaoConcurso           | CPF do gestor que autorizou a realização do concurso.                                                                                                    | -                                                                                                    |  |  |  |
| NomeControleInternoAutorizacaoConcurso | Nome do responsável pelo controle<br>interno na data de publicação do<br>edital de abertura.                                                                                                    | Considerando a Portaria<br>Conjunta Secont/Seger 001-<br>R.2024 publ. no DIOES em<br>22/04/2024, o responsável<br>pelo Controle Interno será o<br>Coordenador da UECI do<br>órgão. |  |  |  |
| CPFControleInternoAutorizacaoConcurso  | CPF do responsável pelo controle<br>interno na data de publicação do<br>edital de abertura.                                                                                                    | CPF o Coordenador da UECI<br>do órgão.                                                                                                    |  |  |  |
| CPFPresidenteComissaoOrganizadora      | Nome do presidente da comissão organizadora.                                                                                                    | -                                                                                                    |  |  |  |
| CPFControleInternoAutorizacaoConcurso  | CPF do presidente da comissão organizadora.                                                                                                    | -                                                                                                    |  |  |  |
| Data de Alteração                      | Data em que ocorreu a alteração<br>nos campos da estrutura.                                                                                                    | Neste caso, colocar a data<br>de publicação do Edital em<br>todas as linhas.                                                                                                    |  |  |  |

| IdNumRe<br>gistro | IdentificacaoC<br>oncurso | AnoCon<br>curso | ObjetivoConcurso                                                                                                    | NomeVeiculoPub<br>licacaoEditalAber<br>tura | DataPublicacaoEdi<br>talAbertura | UnidadePrazo<br>Validade | PrazoVal<br>idade |
|-------------------|---------------------------|-----------------|----------------------------------------------------------------------------------------------------|---------------------------------------------|----------------------------------|--------------------------|-------------------|
| 1                 | 500E0600002.<br>2022.002  | 2022            | Concurso Público<br>destinado ao<br>provimento de 12<br>vagas e cadastro<br>de reserva (CR)<br>para o cargo de<br>Auditor do Estado | Diário Oficial do<br>Estado                 | 25/03/2022                       | A                        | 2                 |

| PrevisaoProrrog | PrevisaoOrcame | ImpactoAumentoDe | NomeEntidadeExe | CNPJEntidadeExe                        | NumeroCont | AnoContr |
|-----------------|----------------|------------------|-----------------|----------------------------------------|------------|----------|
| acao            | ntaria         | spesa            | cutora          | cutora                                 | rato       | ato      |
| S               | S              | S                | ххххх           | xxxxxxxxxxxxxxxxxxxxxxxxxxxxxxxxxxxxxx | 003        |          |

| NomeGestorAut  | CPFGestorAut  | NomeControleIntern | CPFControleIntern | NomePresidenteC  | CPFPresidenteCo | DataAl |
|----------------|---------------|--------------------|-------------------|------------------|-----------------|--------|
| orizacaoConcur | orizacaoConcu | oAutorizacaoConcu  | oAutorizacaoConc  | omissaoOrganizad | missaoOrganizad | teraca |
| SO             | rso           | rso                | urso              | ora              | ora             | 0      |

| XXXXX | xxxxx | xxxxx | xxxxxxxxxx | ххххх | xxxxxxxxxx | 25/03<br>/2022 |
|-------|-------|-------|------------|-------|------------|----------------|
|-------|-------|-------|------------|-------|------------|----------------|

|                       | ESTRUTURA AR                                     | QUIVOCONCURSO                                                                                                    |  |
|-----------------------|--------------------------------------------------|----------------------------------------------------------------------------------------------------|--|
| Essa estrutura        | demonstra a necessidade de envio                 | de documentos em pdf. (arquivos nao estruturados)                                                                                                    |  |
| Campo (Coluna)        | Descrição conforme Anexo I<br>da IN nº 38/2016   | Outras Informações relevantes                                                                                                    |  |
| IdNumRegistro         | Identificador sequencial dos registros enviados. | Numerar as linhas. Ex. 1, 2, 3, 4                                                                                                    |  |
| IdentificacaoConcurso | Identificação do concurso.                       | Código gerado no sistema cidadES conforme tópico<br>"Gerando Código de Identificação".                                                                                                    |  |
| AnoConcurso           | Ano do edital de abertura do concurso.           | AAAA. Ex. 2022                                                                                                    |  |
| TipoArquivoConcurso   | Tipo do conteúdo do arquivo<br>enviado.          | Na remessa Edital somente será preenchido com o nº 1<br>(Edital de abertura do concurso e suas erratas).                                                                                                    |  |
| NomeArquivo           | Nome do arquivo.                                 | Preencher com o nome do arquivo que será enviado.<br>Importante: o nome do documento informado nessa<br>estrutura deve ser exatamente igual ao nome do<br>documento a ser encaminhado juntamente com o .xml<br>com o adicional do texto ".pdf". Porém, no documento<br>não deve ser incluído o texto ".pdf". |  |

| IdNumRegistro | IdentificacaoConcurso | AnoConcurso | TipoArquivoConcurso | NomeArquivo                                 |
|---------------|-----------------------|-------------|---------------------|---------------------------------------------|
| 1             | 500E0600002.2022.002  | 2022        | 1                   | Edital nº 1.2021 - Abertura do Concurso.pdf |

| ESTRUTURA CARGOOFERTADOCONCURSO |                                                                                                    |                                                                                                    |  |  |  |
|---------------------------------|----------------------------------------------------------------------------------------------------|----------------------------------------------------------------------------------------------------|--|--|--|
| Campo (Coluna)                  | Descrição conforme Anexo I da IN nº 38/2016                                                                                                    | Outras Informações relevantes                                                                                                    |  |  |  |
| IdNumRegistro                   | Identificador sequencial dos registros enviados.                                                                                                    | Numerar as linhas. Ex. 1, 2, 3, 4                                                                                                    |  |  |  |
| IdentificacaoConcurso           | Identificação do concurso.                                                                                                    | Código gerado no sistema<br>cidadES conforme capítulo<br>"Gerando Código de<br>Identificação".                                                                                                    |  |  |  |
| AnoConcurso                     | Ano do edital de abertura do concurso.                                                                                                    | AAAA. Ex. 2022                                                                                                    |  |  |  |
| CodigoCargo                     | Código do cargo.<br>Para concurso com edital de abertura publicado<br>a partir de 2024, o valor CodigoCargo deve ser<br>correspondente ao informado para os<br>cargos cadastrados na Estrutura de<br>Pessoal, conforme Anexo V da IN 68/2020. | Preencher com o mesmo código<br>do cargo no Siarhes.                                                                                                    |  |  |  |
| NomeCargo                       | Nome do cargo.<br>Para concurso com edital de abertura publicado<br>a partir de 2024, o valor CodigoCargo deve ser<br>correspondente ao informado para os<br>cargos cadastrados na Estrutura de<br>Pessoal, conforme Anexo V da IN 68/2020.   | Preencher com o mesmo nome<br>do cargo no Siarhes.                                                                                                    |  |  |  |
| TipoAtividadeCargo              | Tipo da atividade do cargo.                                                                                                    | <ol> <li>Professor</li> <li>Técnico ou científico</li> <li>Cargo ou emprego privativo<br/>de profissional de saúde, com<br/>profissão regulamentada</li> <li>[]</li> <li>Outro</li> </ol>                                                              |  |  |  |
| EscolaridadeMinima              | Escolaridade mínima exigida para o cargo.                                                                                                    | Preencher o número conforme<br>Edital de Abertura<br>1 - Alfabetização<br>2 - Ensino Fundamental<br>3 - Ensino Médio<br>4 - Ensino Superior<br>5 - Pós-graduação latu sensu<br>6 - Mestrado<br>7 - Doutorado<br>8 - Pós-doutorado<br>9 - Sem exigência |  |  |  |

| ESTRUTURA CARGOOFERTADOCONCURSO |                                                                                                    |                                                                                                    |  |  |  |
|---------------------------------|----------------------------------------------------------------------------------------------------|----------------------------------------------------------------------------------------------------|--|--|--|
| Campo (Coluna)                  | Descrição conforme Anexo I da IN nº 38/2016                                                                                                    | Outras Informações relevantes                                                                                     |  |  |  |
| RegimeJuridico                  | Regime jurídico do cargo.                                                                                                    | Preencher o número conforme<br>Edital de Abertura<br>1 – Estatutário<br>2 – Celetista<br>3 – LOMAN<br>4 – Militar |  |  |  |
| IdadeMinima                     | Idade mínima para ingresso no cargo.                                                                                                    | -                                                                                                    |  |  |  |
| IdadeMaxima                     | Idade máxima para ingresso no cargo.                                                                                                    | Caso não houver, deixar em<br>branco                                                                              |  |  |  |
| NumeroVagas                     | Número total de vagas do cargo criadas por lei.<br>Para concurso com edital de abertura publicado<br>a partir de 2024, o valor informado deve ser<br>correspondente ao valor cadastrado na Estrutura<br>de Pessoal para o cargo CodigoCargo, conforme<br>Anexo V da IN 68/2020. Sempre que ocorrerem<br>mudanças no número de vagas cadastradas<br>na Estrutura de Pessoal para o<br>cargo CodigoCargo o campo NumeroVagas deve<br>ser atualizado por meio do envio de uma<br>remessa Atualização do Concurso. A<br>correspondência entre o valor do campo<br>NumeroVagas e o valor cadastrado na Estrutura<br>de Pessoal para o cargo CodigoCargo deve ser<br>mantida a cada remessa. | Conforme lei do cargo                                                                                             |  |  |  |
| NumeroVagasDisponiveis          | Na Remessa Edital: número de vagas disponíveis<br>(desocupadas) do cargo no momento da<br>publicação do edital de abertura.<br>Na Remessa Atualização Concurso: número de<br>vagas disponíveis do cargo no momento da<br>publicação do edital de abertura acrescidas das<br>vagas decorrentes das vacâncias (exemplos:<br>aposentadoria, exoneração, falecimento,<br>demissão) ocorridas no decorrer do concurso e<br>das vagas criadas por lei.<br>Obs.: Para os concursos realizados a partir de<br>2017 o controle de vagas disponíveis será<br>realizado através da estrutura<br>VagaProvidaCargo.                                                                                 | Não devemos preencher. Campo<br>criado somente para concursos<br>antigos (anterior a 2017).<br>Deixar em branco.  |  |  |  |
| DataAlteracao                   | Data em que ocorreu a alteração no cargo.<br>Na remessa Edital:<br>Para concurso com edital de abertura publicado<br>a partir de 2024, a data informada deve ser igual<br>a<br>DatalnicioVigenciaCadastro cadastrada na<br>Estrutura de Pessoal para o cargo CodigoCargo<br>vigente na data de publicação do Edital de<br>abertura.<br>Na remessa Atualização Concurso:<br>Para concurso com edital de abertura publicado<br>a partir de 2024, a data informada deve ser igual<br>a<br>DatalnicioVigenciaCadastro cadastrada na<br>Estrutura de Pessoal para o cargo CodigoCargo<br>após a publicação do Edital de Abertura e<br>durante a vigência do concurso.                       | Data de publicação da última<br>alteração da lei do cargo<br>informada.                                           |  |  |  |
| PrimeiroProvimento              | Trata-se do primeiro provimento do cargo?                                                                                                    | Preencher com S (sim) ou N<br>(não).<br>Somente Sim se foi o primeiro<br>concurso para o referido cargo.          |  |  |  |

| IdNumRegist | IdentificacaoConcurs     | AnoConcur | CodigoCar | NomeCargo            | TipoAtividadeCar | EscolaridadeMini |
|-------------|--------------------------|-----------|-----------|----------------------|------------------|------------------|
| ro          | o                        | so        | go        |                      | go               | ma               |
| 1           | 500E0600002.2022.0<br>02 | 2022      | 772       | AUDITOR DO<br>ESTADO | 2                | 4                |

| RegimeJuridic | IdadeMinim | IdadeMaxim | NumeroVaga | NumeroVagasDisponivei | DataAlteraca | PrimeiroProviment |
|---------------|------------|------------|------------|-----------------------|--------------|-------------------|
| o             | a          | a          | s          | s                     | o            | o                 |
| 1             | 18         |            | 85         |                       | 16/04/2013   | Ν                 |

| <b>F</b>                                         | ESTRUTURA ARQUIVONO                                 | RMATIVOCARGO                                                                                                    |  |  |
|--------------------------------------------------|-----------------------------------------------------|----------------------------------------------------------------------------------------------------|--|--|
| Campo (Coluna)                                   | Descrição conforme Anexo I<br>da IN nº 38/2016      | Outras Informações relevantes                                                                                                    |  |  |
| IdNumRegistro                                    | Identificador sequencial dos<br>registros enviados. | Numerar as linhas. Ex. 1, 2, 3, 4                                                                                                    |  |  |
| IdentificacaoConcurso Identificação do concurso. |                                                     | Código gerado no sistema cidadES conforme tópico "Gerando Código de Identificação".                                                                                                    |  |  |
| AnoConcurso                                      | Ano do edital de abertura do<br>concurso.           | AAAA. Ex. 2022                                                                                                    |  |  |
| CodigoCargo                                      | Código do cargo.                                    | Conforme Siarhes.                                                                                                    |  |  |
| NumeroNormativo                                  | Número do dispositivo<br>normativo.                 | Número da legislação do cargo.                                                                                                    |  |  |
| AnoNormativo                                     | Ano do dispositivo normativo.                       | -                                                                                                    |  |  |
| DataPublicacaoNormativo                          | Data de publicação do<br>dispositivo normativo.     | -                                                                                                    |  |  |
| NomeArquivo                                      | Nome do arquivo.                                    | Preencher com o nome do arquivo que será<br>enviado. Importante: o nome do documento<br>informado nessa estrutura deve ser exatamente<br>igual ao nome do documento a ser encaminhado<br>juntamente com o .xml com o adicional do texto<br>".pdf". Porém, no documento não deve ser incluído<br>o texto ".pdf". |  |  |

| IdNumReg<br>istro | IdentificacaoCon<br>curso | AnoConc<br>urso | CodigoC<br>argo | NumeroNor<br>mativo | AnoNorm<br>ativo | DataPublicacaoNo<br>rmativo | NomeArquivo                    |
|-------------------|---------------------------|-----------------|-----------------|---------------------|------------------|-----------------------------|--------------------------------|
| 1                 | 500E0600002.20<br>22.002  | 2022            | 772             | 295                 | 2004             | 15/07/2004                  | Lei Complementar nº<br>295.pdf |
| 2                 | 500E0600002.20<br>22.002  | 2022            | 772             | 856                 | 2017             | 16/05/2017                  | Lei Complementar nº<br>856.pdf |

| Nessa estrutura enviaremos a<br>cargo ofertado no cono | ESTRUTURA VAGAPROVIDACARGO<br>Nessa estrutura enviaremos a listagem de todos os servidores ativos na data de publicação do Edital de Abertura providos n<br>cargo ofertado no concurso. Ou candidatos com vagas reservadas por decisão judicial de concursos anteriores. |                                                                                           |  |  |  |  |  |
|--------------------------------------------------------|----------------------------------------------------------------------------------------------------|-------------------------------------------------------------------------------------------|--|--|--|--|--|
| Campo (Coluna)                                         | Descrição conforme Anexo I da IN nº<br>38/2016                                                                                                    | Outras Informações relevantes                                                             |  |  |  |  |  |
| IdNumRegistro                                          | Identificador sequencial dos registros enviados.                                                                                                    | Numerar as linhas. Ex. 1, 2, 3, 4                                                         |  |  |  |  |  |
| IdentificacaoConcurso                                  | Identificação do concurso.                                                                                                    | Código gerado no sistema cidadES<br>conforme tópico "Gerando Código de<br>Identificação". |  |  |  |  |  |
| AnoConcurso                                            | Ano do edital de abertura do concurso.                                                                                                    | AAAA. Ex. 2022                                                                            |  |  |  |  |  |
| CodigoCargo                                            | Código do cargo.                                                                                                    | Conforme Siarhes.                                                                         |  |  |  |  |  |
| CPFOcupante                                            | Número de CPF do atual ocupante da vaga.                                                                                                    | -                                                                                         |  |  |  |  |  |
| SituacaoVagaServidor                                   | Situação da vaga por servidor.<br>Para a remessa Edital este campo<br>deve representar a ocupação das<br>vagas na data da publicação do<br>edital de abertura<br>e ser enviado com valor 1 ou 3.                                                                         | 1 – Ocupada pelo efetivo exercício<br>3 – Reservada por decisão judicial                  |  |  |  |  |  |
| DataAlteracaoSituacao                                  | Data em que ocorreu o evento de<br>alteração da situação da vaga.                                                                                                    | Data de publicação do Edital de Abertura                                                  |  |  |  |  |  |

| - | IdentificacaoConcurso | AnoConcur<br>so | CodigoCargo | CPFOcupante | SituacaoVa<br>gaServidor | DataAlteracaoSituacao |
|---|-----------------------|-----------------|-------------|-------------|--------------------------|-----------------------|
| 1 | 500E0600002.2022.002  | 2022            | 772         | xxxxxxxxxxx | 1                        | 25/03/2022            |

| 2  | 500E0600002.2022.002 | 2022 | 772 | XXXXXXXXXXX  | 1 | 25/03/2022 |
|----|----------------------|------|-----|--------------|---|------------|
| 3  | 500E0600002.2022.002 | 2022 | 772 | XXXXXXXXXXXX | 1 | 25/03/2022 |
| 4  | 500E0600002.2022.002 | 2022 | 772 | XXXXXXXXXXX  | 1 | 25/03/2022 |
| 5  | 500E0600002.2022.002 | 2022 | 772 | XXXXXXXXXXX  | 1 | 25/03/2022 |
| 6  | 500E0600002.2022.002 | 2022 | 772 | XXXXXXXXXXX  | 1 | 25/03/2022 |
| 7  | 500E0600002.2022.002 | 2022 | 772 | XXXXXXXXXXX  | 1 | 25/03/2022 |
| 8  | 500E0600002.2022.002 | 2022 | 772 | XXXXXXXXXXX  | 1 | 25/03/2022 |
| 9  | 500E0600002.2022.002 | 2022 | 772 | XXXXXXXXXXXX | 1 | 25/03/2022 |
| 10 | 500E0600002.2022.002 | 2022 | 772 | XXXXXXXXXXX  | 1 | 25/03/2022 |

| ESTRUTURA VAGASOFERTADASCONCURSO                                                                                                    |                                                                                                    |                                                                                                    |  |  |  |  |
|----------------------------------------------------------------------------------------------------|----------------------------------------------------------------------------------------------------|----------------------------------------------------------------------------------------------------|--|--|--|--|
| Campo (Coluna)                                                                                                    | Descrição conforme Anexo I da IN nº<br>38/2016                                                                                                    | Outras Informações relevantes                                                                                                    |  |  |  |  |
| IdNumRegistro                                                                                                    | Identificador sequencial dos registros enviados.                                                                                                    | Numerar as linhas. Ex. 1, 2, 3, 4                                                                                                    |  |  |  |  |
| IdentificacaoConcurso Identificação do concurso.                                                                                                    |                                                                                                    | Código gerado no sistema cidadES<br>conforme tópico "Gerando Código de<br>Identificação".                                                                                                 |  |  |  |  |
| AnoConcurso                                                                                                    | Ano do edital de abertura do<br>concurso.                                                                                                    | AAAA. Ex. 2022                                                                                                    |  |  |  |  |
| CodigoCargo                                                                                                    | Código do cargo.                                                                                                    | Conforme Siarhes                                                                                                    |  |  |  |  |
| Área de especialidade definida no<br>edital. Exemplo: informar para o cargo<br>de Professor as especialidades<br>Matemática, Português ou Ciências,<br>etc. |                                                                                                    | Exemplo: informar para o cargo de<br>Professor as especialidades<br>Matemática, Português ou Ciências,<br>etc.<br>Caso não houve especialidade, deixar<br>em branco ou preencher com "-". |  |  |  |  |
| LocalLotacao                                                                                                    | Local de alocação das vagas.                                                                                                    | Conforme Edital de Abertura.<br>Caso não houver, deixar em branco ou<br>escrever por exemplo: nome do órgão<br>ou setores do Órgão XXX ou Região<br>Metropolitana.                        |  |  |  |  |
| QuantidadeVagas                                                                                                    | Quantidade de vagas ofertada pelo<br>edital.                                                                                                    | Conforme Edital de Abertura                                                                                                    |  |  |  |  |
| PercentualVagasPcD                                                                                                    | Percentual de vagas para pessoas<br>com deficiência.<br>Informar 0 (zero) caso o concurso não<br>contemple reserva de vagas para<br>pessoas com deficiência. | Preencher com 10 (sem o caracter %)                                                                                                    |  |  |  |  |
| PercentualVagasCotaNegro                                                                                                    | Percentual de vagas para optantes da<br>cota para negros.<br>Informar 0 (zero) caso o concurso não<br>contemple reserva de vagas para<br>negros.             | Preencher com 17 (sem o caracter %)                                                                                                    |  |  |  |  |
| Percentual de vagas para optantes da<br>cota para indígenas.<br>Informar 0 (zero) caso o concurso não<br>contemple reserva de vagas para<br>indígena.       |                                                                                                    | Preencher com 3 (sem o caracter %)                                                                                                    |  |  |  |  |
| Habilitacaolnvestidura<br>Habilitacaolnvestidura                                                                                                    |                                                                                                    | Conforme Edital de Abertura                                                                                                    |  |  |  |  |
| DataAlteracao                                                                                                    | Data em que ocorreu a alteração nos campos da estrutura.                                                                                                    | Data de publicação do Edital de<br>Abertura                                                                                                    |  |  |  |  |

| IdNumRegis<br>tro | IdentificacaoConcu<br>rso | AnoConcur<br>so | CodigoCar<br>go | NomeAreaEspeciali<br>dade | LocalLotacao                                        |
|-------------------|---------------------------|-----------------|-----------------|---------------------------|-----------------------------------------------------|
| 1                 | 500E0600002.2022<br>.002  | 2022            | 772             | ADMINISTRAÇÃO             | Secretaria de Estado de Controle e<br>Transparência |
| 2                 | 500E0600002.2022<br>.002  | 2022            | 772             | CIÊNCIAS<br>CONTÁBEIS     | Secretaria de Estado de Controle e<br>Transparência |

| Quantid<br>adeVag<br>as | Percentu<br>alVagasP<br>cD | Percentual<br>VagasCota<br>Negro | PercentualVagas<br>CotaIndigena HabilitacaoInvestidura |                                                                                                    | DataAlteracao |
|-------------------------|----------------------------|----------------------------------|--------------------------------------------------------|----------------------------------------------------------------------------------------------------|---------------|
| 0                       | 10                         | 17                               | 3                                                      | Diploma, devidamente registrado, de conclusão de<br>curso de nível superior em Administração<br>(bacharelado ou licenciatura), fornecido por<br>instituição de ensino superior reconhecida pelo<br>Ministério da Educação (MEC), e registro no órgão<br>de classe. | 25/03/2022    |
| 5                       | 10                         | 17                               | 3                                                      | Diploma, devidamente registrado, de conclusão de<br>curso de nível superior em Ciências Contábeis<br>(bacharelado ou licenciatura), fornecido por<br>instituição de ensino superior reconhecida pelo<br>MEC, e registro no órgão de classe.                        | 25/03/2022    |

| Essa estrutura somente deve ser p | ESTRUTURA CONCURSO ANTERIOR<br>Essa estrutura somente deve ser preenchida se houver concurso anterior para os cargos ofertados com validade vigente.<br>Caso não houver, excluir a estrutura (aba) da planilha. |                                                                                              |  |  |  |  |  |  |
|-----------------------------------|----------------------------------------------------------------------------------------------------|----------------------------------------------------------------------------------------------|--|--|--|--|--|--|
| Campo (Coluna)                    | Descrição conforme Anexo I da IN nº<br>38/2016                                                                                                    | Outras Informações<br>relevantes                                                             |  |  |  |  |  |  |
| IdNumRegistro                     | Identificador sequencial dos registros enviados.                                                                                                    | Numerar as linhas. Ex. 1, 2, 3, 4                                                            |  |  |  |  |  |  |
| IdentificacaoConcurso             | Identificação do concurso atual                                                                                                    | Código gerado no sistema<br>cidadES conforme tópico<br>"Gerando Código de<br>Identificação". |  |  |  |  |  |  |
| AnoConcurso                       | Ano do concurso atual.                                                                                                    | AAAA. Ex. 2022                                                                               |  |  |  |  |  |  |
| IdentificacaoConcursoAnterior     | Identificação do concurso anterior vigente<br>para cargo/especialidade objeto do presente<br>concurso, ainda em prazo de validade, com<br>pessoal classificado ainda não convocado.                             | Numerar as linhas. Ex. 1, 2, 3,<br>4                                                         |  |  |  |  |  |  |
| AnoConcursoAnterior               | Ano do edital de abertura do concurso anterior vigente.                                                                                                    | Código gerado no sistema<br>cidadES conforme tópico<br>"Gerando Código de<br>Identificação". |  |  |  |  |  |  |
| DataValidadeConcursoAnterior      | Data de validade do concurso anterior vigente.                                                                                                    | AAAA. Ex. 2022                                                                               |  |  |  |  |  |  |
| CodigoCargo                       | Código do cargo.                                                                                                    | Conforme Siarhes                                                                             |  |  |  |  |  |  |
| NomeAreaEspecialidade             | Área de especialidade definida no edital.                                                                                                    | Conforme preenchido em estrutura anterior                                                    |  |  |  |  |  |  |
| LocalLotacao                      | Local de alocação das vagas.                                                                                                    | Conforme preenchido em estrutura anterior                                                    |  |  |  |  |  |  |
| QuantidadeCandidatos              | Quantidade de candidatos classificados e não nomeados.                                                                                                    | -                                                                                            |  |  |  |  |  |  |

- Após finalização do preenchimento Clique em Arquivo "Salvar Como" e salve o documento com o nome: EDITALCONCURSO.XML. Altere o tipo para "Dados XML (\*.xml)";
- **4.** Separe os documentos em formato .pdf, conforme tópico "PREPARANDO OS ARQUIVOS NÃO ESTRUTURADOS PARA ENVIO NAS REMESSAS";
- 5. Envie o documento em xml e os documentos em formato .pdf para "Pasta compactada":

| Nome                                          | Data de modificaç                                                                                 | Tipo                                                                                                    | Tamanho       |   |                                                                                                    |
|-----------------------------------------------|---------------------------------------------------------------------------------------------------|----------------------------------------------------------------------------------------------------|---------------|---|----------------------------------------------------------------------------------------------------|
| EditalConcurso                                | 28/0 Abrir                                                                                        |                                                                                                    |               |   |                                                                                                    |
| LC_5580_1998_ProfessorB_Pedagogo              | 28/0 O Destru                                                                                     | ir Arquivo                                                                                                    |               |   |                                                                                                    |
| LC_115_1998_ProfessorB_Pedagogo               | 28/0 🖻 Comp                                                                                       | artilhar                                                                                                    |               |   |                                                                                                    |
| <u>9 IC 725 2013 Agentedesuporteeducacion</u> | 28/0<br>Concer<br>Add to<br>Add to<br>Compr<br>Compr<br>Compr<br>Compr<br>Compr<br>Compr<br>Compr | der acesso a<br>o archive<br>o "Nova pasta.rar"<br>ress and email<br>ress to "Nova pasta.ra<br>elected files with Avir | ar" and email | > |                                                                                                    |
|                                               | Enviar                                                                                            | para                                                                                                    |               | > | 📃 Área de trabalho (criar atalho)                                                                                                    |
|                                               | Recort                                                                                            | ar                                                                                                    |               | 4 | <ul> <li>Destinatário de email</li> <li>Destinatário do fax</li> </ul>                                                               |
|                                               | Criar atalho<br>Excluir<br>Renomear                                                               | talho<br>near                                                                                                    |               |   | <ul> <li>Destinatário do fax</li> <li>Dispositivo Bluetooth</li> <li>Documentos</li> <li>Otimizador de PDE - IT - Assinar</li> </ul> |
|                                               | Proprie                                                                                           | edades                                                                                                    |               | 1 | Otimizador de PDF - JT - Juntar                                                                                                    |
| 3,27 MB Estado: 📽 Compartilhado               |                                                                                                   |                                                                                                    |               |   | <ul> <li>Otimizador de PDF - JT - Otimizar</li> <li>Otimizador de PDF - JT - Verificar</li> </ul>                                    |

6. Adeque o título da pasta para melhor identificação da remessa:

RemessaEditalConcurso\_SEDU\_2022\_01 04/10/2022 10:55 WinRAR ZIP archive 985 KB

 A remessa está pronta para ser enviada no sistema conforme tópico "ENVIANDO A REMESSA NO SISTEMA CIDADES".

**Importante:** Os editais de errata, se existentes, deverão ser remetidos em até 5 (cinco) dias após sua publicação. Para envio do mesmo deve somente ser preenchida e encaminhada a estrutura ArquivoConcurso. Segue abaixo exemplo:

| А             | В                           | С             | D                   | E                                       |  |  |  |  |
|---------------|-----------------------------|---------------|---------------------|-----------------------------------------|--|--|--|--|
| IdNumRegistro | 🔹 IdentificacaoConcurso 🛛 💌 | AnoConcurso 💌 | TipoArquivoConcurso | NomeArquivo                             |  |  |  |  |
| 1             | 500E0600002.2021.002        | 2021          | 1                   | 2ª Retificação do Edital nº 01.2021.pdf |  |  |  |  |
| 2             | 500E0600002.2021.002        | 2021          | 1                   | 3ª Retificação do Edital nº 01.2021.pdf |  |  |  |  |
|               |                             |               |                     |                                         |  |  |  |  |
|               |                             |               |                     |                                         |  |  |  |  |
|               |                             |               |                     |                                         |  |  |  |  |
|               |                             |               |                     |                                         |  |  |  |  |
|               |                             |               |                     |                                         |  |  |  |  |
|               |                             |               |                     |                                         |  |  |  |  |
|               |                             |               |                     |                                         |  |  |  |  |
|               |                             |               |                     |                                         |  |  |  |  |
|               |                             |               |                     |                                         |  |  |  |  |
|               |                             |               |                     |                                         |  |  |  |  |
|               |                             |               |                     |                                         |  |  |  |  |
|               |                             |               |                     |                                         |  |  |  |  |
|               |                             |               |                     |                                         |  |  |  |  |
|               |                             |               |                     |                                         |  |  |  |  |
|               |                             |               |                     |                                         |  |  |  |  |
| Arquive       |                             |               |                     |                                         |  |  |  |  |
| Tiquit        |                             |               |                     |                                         |  |  |  |  |
|               |                             |               |                     | 1                                       |  |  |  |  |

| ↑ Marchive, unpacked size 300.868 bytes   |
|-------------------------------------------|
| Name                                      |
| 📕                                         |
| 🐣 2ª Retificação do Edital nº 01.2021.pdf |
| 🌛 3ª Retificação do Edital nº 01.2021.pdf |
| EditalConcurso.xml                        |
|                                           |

#### CONSTRUINDO A REMESSA CONCURSO HOMOLOGADO

1. A remessa Concurso Homologado é subdivida em 03 (três) estruturas (abas do Excel).

**2.** Abra a planilha em formato .xlsx (excel) elaborada pela área de T.I e preencha as informações de acordo com Anexo I da IN nº 38/2016, tabelas e exemplos abaixo:

| ESTRUTURA CONCURSOHOMOLOGADO |                                                                                                    |                                                                                 |  |  |  |
|------------------------------|----------------------------------------------------------------------------------------------------|---------------------------------------------------------------------------------|--|--|--|
| Campo (Coluna)               | Descrição conforme Anexo I da IN nº<br>38/2016                                                                                                    | Outras Informações relevantes                                                   |  |  |  |
| IdNumRegistro                | Identificador sequencial dos registros<br>enviados.                                                                                                    | -                                                                               |  |  |  |
| IdentificacaoConcurso        | Identificação do concurso.                                                                                                    | -                                                                               |  |  |  |
| AnoConcurso                  | Ano do edital de abertura do concurso.                                                                                                    | -                                                                               |  |  |  |
| CodigoCargo                  | Código do cargo.                                                                                                    | -                                                                               |  |  |  |
| NomeAreaEspecialidade        | Área de especialidade definida no edital.<br>Exemplo: informar para o cargo de<br>Professor as especialidades Matemática,<br>Português ou Ciências, etc. | O nome deve ser exatamente igual ao<br>informado na Remessa Edital<br>Concurso. |  |  |  |

|                                            | ESTRUTURA CONCURSOHOMOLOGADO                                                                                                    |                                                                                                    |  |  |  |  |  |  |
|--------------------------------------------|----------------------------------------------------------------------------------------------------|----------------------------------------------------------------------------------------------------|--|--|--|--|--|--|
| Campo (Coluna)                             | Descrição conforme Anexo I da IN nº<br>38/2016                                                                                       | Outras Informações relevantes                                                                                                    |  |  |  |  |  |  |
| LocalLotacao                               | Local de alocação das vagas.                                                                                                    | O nome deve ser exatamente igual ao<br>informado na Remessa Edital<br>Concurso.                                                                                                    |  |  |  |  |  |  |
| NomeVeiculoPublicacaoEditalH<br>omologacao | Nome do veículo utilizado para a<br>publicação do edital de homologação do<br>resultado.                                             | -                                                                                                    |  |  |  |  |  |  |
| DataPublicacaoEditalHomologa<br>cao        | Data de publicação do edital de<br>homologação do resultado.                                                                         | -                                                                                                    |  |  |  |  |  |  |
| DataValidadeInicial                        | Data de validade da primeira fase.<br>Deve ser calculada considerando o<br>PrazoValidade do concurso informado na<br>remessa Edital. | -                                                                                                    |  |  |  |  |  |  |
| NomeGestorHomologacaoConc<br>urso          | Nome do gestor que homologou o resultado.                                                                                            | -                                                                                                    |  |  |  |  |  |  |
| CPFGestorHomologacaoConcu<br>rso           | CPF do gestor que homologou o resultado.                                                                                             | -                                                                                                    |  |  |  |  |  |  |
| NomeControleInternoHomologa<br>caoConcurso | Nome do responsável pelo controle<br>interno na data de homologação do<br>resultado.                                                 | Considerando a Portaria Conjunta<br>Secont/Seger 001-R.2024 publ. no<br>DIOES em 22/04/2024, o responsável<br>pelo Controle Interno será o<br>Coordenador da UECI do órgão.                 |  |  |  |  |  |  |
| CPFControleInternoHomologac<br>aoConcurso  | CPF do responsável pelo controle interno<br>na data de homologação do <del>re</del> sultado.                                         | Cpf do Coordenador da UECI do órgão.                                                                                                    |  |  |  |  |  |  |
| ParecerControleInterno                     | Parecer do controle interno quanto à regularidade da execução e homologação do resultado.                                            | 1 – Parecer favorável<br>2 – Parecer desfavorável<br>Modelo de Parecer conforme<br>Resolução Consect nº 001/2024,<br>disponível no site:<br>https://secont.es.gov.br/resolucoes-<br>consect |  |  |  |  |  |  |
| NomePresidenteComissaoExa<br>minadora      | Nome do presidente da comissão<br>examinadora.                                                                                       | -                                                                                                    |  |  |  |  |  |  |
| CPFPresidenteComissaoExami<br>nadora       | CPF do presidente da comissão<br>examinadora.                                                                                        | -                                                                                                    |  |  |  |  |  |  |

| ldNumR<br>egistro | IdentificacaoC<br>oncurso | AnoCon<br>curso | Codigo<br>Cargo | NomeAreaEspeci<br>alidade | Local<br>Lotac<br>ao | NomeVeiculoPublicacaoEd<br>italHomologacao | DataPublicacaoEdital<br>Homologacao |
|-------------------|---------------------------|-----------------|-----------------|---------------------------|----------------------|--------------------------------------------|-------------------------------------|
| 1                 | 500E0600002.<br>2021.002  | 2021            | 2358            | CIÊNCIAS<br>ECONÔMICAS    |                      | Diário Oficial do Espírito<br>Santo        | 09/05/2022                          |
| 2                 | 500E0600002.<br>2021.002  | 2021            | 2358            | CIÊNCIAS<br>CONTÁBEIS     |                      | Diário Oficial do Espírito<br>Santo        | 09/05/2022                          |

| DataVa<br>lidadel<br>nicial | NomeGestorH<br>omologacaoC<br>oncurso | CPFGestorHo<br>mologacaoC<br>oncurso | NomeControleInt<br>ernoHomologaca<br>oConcurso | CPFControleInter<br>noHomologacao<br>Concurso | ParecerC<br>ontroleIn<br>terno | NomePresident<br>eComissaoExa<br>minadora | CPFPresidente<br>ComissaoExa<br>minadora |
|-----------------------------|---------------------------------------|--------------------------------------|------------------------------------------------|-----------------------------------------------|--------------------------------|-------------------------------------------|------------------------------------------|
| 08/05/<br>2024              | XXXXX                                 | XXXXXXXXX<br>XX                      | XXXXX                                          | XXXXXXXXXXXX                                  | 1                              | XXXXX                                     | XXXXXXXXXXX<br>X                         |
| 08/05/<br>2024              | XXXXX                                 | XXXXXXXXX<br>XX                      | XXXXX                                          | XXXXXXXXXXXX                                  | 1                              | XXXXX                                     | XXXXXXXXXXXXXXXXXXXXXXXXXXXXXXXXXXXXXXX  |

| ESTRUTURA ARQUIVOCONCURSO<br>Essa estrutura demonstra a necessidade de envio de documentos em pdf. (arquivos não estruturados) |                                                     |                                                                                          |  |  |  |
|----------------------------------------------------------------------------------------------------|-----------------------------------------------------|------------------------------------------------------------------------------------------|--|--|--|
| Campo (Coluna)                                                                                                    | Descrição conforme Anexo I<br>da IN nº 38/2016      | Outras Informações relevantes                                                            |  |  |  |
| IdNumRegistro                                                                                                    | Identificador sequencial dos<br>registros enviados. | Numerar as linhas. Ex. 1, 2, 3, 4                                                        |  |  |  |
| IdentificacaoConcurso                                                                                                    | Identificação do concurso.                          | Código gerado no sistema cidadES conforme<br>capítulo "Gerando Código de Identificação". |  |  |  |

| AnoConcurso         | Ano do edital de abertura do concurso.  | AAAA. Ex. 2022                                                                                                    |  |  |
|---------------------|-----------------------------------------|----------------------------------------------------------------------------------------------------|--|--|
| TipoArquivoConcurso | Tipo do conteúdo do arquivo<br>enviado. | Na remessa Concurso Homologado somente será<br>preenchido com o nº 2 (Edital de homologação) ou<br>nº 3 (parecer de controle interno) caso o parecer de<br>controle interno seja <u>desfavorável</u> .<br>Não é necessário o envio do parecer em pdf caso<br>seja favorável.                                    |  |  |
| NomeArquivo         | Nome do arquivo.                        | Preencher com o nome do arquivo que será<br>enviado. Importante: o nome do documento<br>informado nessa estrutura deve ser exatamente<br>igual ao nome do documento a ser encaminhado<br>juntamente com o .xml com o adicional do texto<br>".pdf". Porém, no documento não deve ser incluído<br>o texto ".pdf". |  |  |

| IdNumRegistr<br>o | IdentificacaoConcurso    | AnoConcurs<br>o | TipoArquivoConcurs<br>o | NomeArquivo                                    |
|-------------------|--------------------------|-----------------|-------------------------|------------------------------------------------|
| 1                 | 500E0600002.2021.00<br>2 | 2021            | 2                       | Edital Homologação - Concurso<br>Consultor.pdf |
| 2                 | 500E0600002.2021.00<br>2 | 2021            | 2                       | Retificação Edital Homologação.pdf             |

|                       | ESTRUTURA RESULTADO                                                                                                    | CONCURSO                                                                     |
|-----------------------|----------------------------------------------------------------------------------------------------|------------------------------------------------------------------------------|
| Campo (Coluna)        | Descrição conforme Anexo I da IN nº<br>38/2016                                                                                                    | Outras Informações relevantes                                                |
| IdNumRegistro         | Identificador sequencial dos registros enviados.                                                                                                    | -                                                                            |
| IdentificacaoConcurso | Identificação do concurso.                                                                                                    | -                                                                            |
| AnoConcurso           | Ano do edital de abertura do concurso.                                                                                                    | -                                                                            |
| CPFCandidato          | CPF do candidato.                                                                                                    | -                                                                            |
| NomeCandidato         | Nome do candidato.                                                                                                    | -                                                                            |
| CodigoCargo           | Código do cargo.                                                                                                    | -                                                                            |
| NomeAreaEspecialidade | Área de especialidade definida no edital.                                                                                                    | O nome deve ser exatamente igual ao informado<br>na Remessa Edital Concurso. |
| LocalLotacao          | Local de alocação das vagas.                                                                                                    | O nome deve ser exatamente igual ao informado<br>na Remessa Edital Concurso. |
| Classificacao         | Classificação do candidato no<br>concurso.<br>A classificação obtida na lista de<br>ampla concorrência deve ser enviada<br>para todas as estruturas<br>ResultadoConcurso enviadas para o<br>CPFCandidato. Ou seja, o<br>CPFCandidato terá o mesmo valor<br>para Classificacao em todas as listas<br>que concorrer. Exemplo: candidato<br>PcD e indígena classificado na 10ª<br>posição na lista de ampla<br>concorrência, para ele serão enviadas<br>três estruturas ResultadoConcurso<br>com valores para os campos<br>Classificacao-ListaClassificacao<br>iguais a: 10-1, 10-2, 10-5. Os valores<br>dos demais campos se repetem, com<br>exceção dos valores do campo<br>IdNumRegistro.<br><b>Concursos com edital de abertura<br/>publicado a partir de 2024:</b><br>Para o CPFCandidato deverá ser<br>enviada a classificação em cada lista<br>que concorrer. Ou seja, o |                                                                              |

| ESTRUTURA RESULTADOCONCURSO |                                                                                                    |                                                                               |  |  |  |
|-----------------------------|----------------------------------------------------------------------------------------------------|-------------------------------------------------------------------------------|--|--|--|
| Campo (Coluna)              | Descrição conforme Anexo I da IN nº<br>38/2016                                                                                                    | Outras Informações relevantes                                                 |  |  |  |
|                             | CPFCandidato terá diferentes valores<br>de classificação em cada lista que<br>concorrer. Exemplo: candidato PcD e<br>indígena classificado na 10ª posição<br>da lista de ampla concorrência, na 1ª<br>posição da lista PcD e na 3ª posição<br>da lista indígena, para ele serão<br>enviadas três estruturas<br>ResultadoConcurso com valores<br>para os campos Classificacao-<br>ListaClassificacao iguais a: 10-1, 1-2,<br>3-5. Os valores dos demais campos<br>se repetem, com exceção dos<br>valores do campo IdNumRegistro |                                                                               |  |  |  |
| ListaClassificacao          | Indicação da lista na qual o candidato<br>se classificou.<br>Para os candidatos cotistas devem ser<br>enviados tantas estruturas<br>ResultadoConcurso quantas forem as<br>listas nas quais houve classificação.                                                                                                    | 1 – Ampla Concorrência<br>2 – Cota PcD<br>3 – Cota Negro<br>5 – Cota Indígena |  |  |  |

| IdNumRe<br>gistro | IdentificacaoC           | AnoCon | CPFCandid<br>ato   | NomeCan<br>didato | Codigo<br>Cargo | NomeAreaEspe          | LocalLot | Classific | ListaClassif |
|-------------------|--------------------------|--------|--------------------|-------------------|-----------------|-----------------------|----------|-----------|--------------|
| 1                 | 500E0600002.<br>2021.002 | 2021   | XXX.XXX.X<br>XX-XX | XXXX              | 2358            | CIÊNCIAS<br>CONTÁBEIS | acao     | 1         | 1            |
| 2                 | 500E0600002.<br>2021.002 | 2021   | XXX.XXX.X<br>XX-XX | XXXX              | 2358            | CIÊNCIAS<br>CONTÁBEIS |          | 2         | 1            |
| 3                 | 500E0600002.<br>2021.002 | 2021   | XXX.XXX.X<br>XX-XX | XXXX              | 2358            | CIÊNCIAS<br>CONTÁBEIS |          | 3         | 1            |
| 4                 | 500E0600002.<br>2021.002 | 2021   | XXX.XXX.X<br>XX-XX | XXXX              | 2358            | CIÊNCIAS<br>CONTÁBEIS |          | 4         | 1            |
| 5                 | 500E0600002.<br>2021.002 | 2021   | XXX.XXX.X<br>XX-XX | XXXX              | 2358            | CIÊNCIAS<br>CONTÁBEIS |          | 5         | 1            |
| 6                 | 500E0600002.<br>2021.002 | 2021   | XXX.XXX.X<br>XX-XX | XXXX              | 2358            | CIÊNCIAS<br>CONTÁBEIS |          | 6         | 1            |
| 7                 | 500E0600002.<br>2021.002 | 2021   | XXX.XXX.X<br>XX-XX | XXXX              | 2358            | CIÊNCIAS<br>CONTÁBEIS |          | 7         | 1            |
| 8                 | 500E0600002.<br>2021.002 | 2021   | XXX.XXX.X<br>XX-XX | xxxx              | 2358            | CIÊNCIAS<br>CONTÁBEIS |          | 8         | 1            |
| 9                 | 500E0600002.<br>2021.002 | 2021   | XXX.XXX.X<br>XX-XX | XXXX              | 2358            | CIÊNCIAS<br>CONTÁBEIS |          | 9         | 1            |
| 10                | 500E0600002.<br>2021.002 | 2021   | XXX.XXX.X<br>XX-XX | xxxx              | 2358            | CIÊNCIAS<br>CONTÁBEIS |          | 10        | 1            |
| 11                | 500E0600002.<br>2021.002 | 2021   | XXX.XXX.X<br>XX-XX | xxxx              | 2358            | CIÊNCIAS<br>CONTÁBEIS |          | 11        | 1            |
| 12                | 500E0600002.<br>2021.002 | 2021   | XXX.XXX.X<br>XX-XX | xxxx              | 2358            | CIÊNCIAS<br>CONTÁBEIS |          | 12        | 1            |
| 13                | 500E0600002.<br>2021.002 | 2021   | XXX.XXX.X<br>XX-XX | XXXX              | 2358            | CIÊNCIAS<br>CONTÁBEIS |          | 13        | 1            |
| 14                | 500E0600002.<br>2021.002 | 2021   | XXX.XXX.X<br>XX-XX | xxxx              | 2358            | CIÊNCIAS<br>CONTÁBEIS |          | 14        | 1            |
| 15                | 500E0600002.<br>2021.002 | 2021   | XXX.XXX.X<br>XX-XX | XXXX              | 2358            | CIÊNCIAS<br>CONTÁBEIS |          | 15        | 1            |
| 16                | 500E0600002.<br>2021.002 | 2021   | XXX.XXX.X<br>XX-XX | xxxx              | 2358            | CIÊNCIAS<br>CONTÁBEIS |          | 16        | 1            |
| 17                | 500E0600002.<br>2021.002 | 2021   | XXX.XXX.X<br>XX-XX | XXXX              | 2358            | CIÊNCIAS<br>CONTÁBEIS |          | 17        | 1            |
| 18                | 500E0600002.<br>2021.002 | 2021   | XXX.XXX.X<br>XX-XX | XXXX              | 2358            | CIÊNCIAS<br>CONTÁBEIS |          | 18        | 1            |

| IdNumRe<br>aistro | IdentificacaoC<br>oncurso | AnoCon<br>curso | CPFCandid<br>ato   | NomeCan<br>didato | Codigo<br>Cargo | NomeAreaEspe<br>cialidade | LocalLot<br>acao | Classific<br>acao | ListaClassif<br>icacao |
|-------------------|---------------------------|-----------------|--------------------|-------------------|-----------------|---------------------------|------------------|-------------------|------------------------|
| 19                | 500E0600002.<br>2021.002  | 2021            | XXX.XXX.X<br>XX-XX | XXXX              | 2358            | CIÊNCIAS<br>CONTÁBEIS     |                  | 19                | 1                      |
| 20                | 500E0600002.<br>2021.002  | 2021            | XXX.XXX.X<br>XX-XX | XXXX              | 2358            | CIÊNCIAS<br>CONTÁBEIS     |                  | 20                | 1                      |
| 21                | 500E0600002.<br>2021.002  | 2021            | XXX.XXX.X<br>XX-XX | XXXX              | 2358            | CIÊNCIAS<br>CONTÁBEIS     |                  | 21                | 1                      |
| 21                | 500E0600002.<br>2021.002  | 2021            | XXX.XXX.X<br>XX-XX | xxxx              | 2358            | CIÊNCIAS<br>CONTÁBEIS     |                  | 21                | 1                      |
| 22                | 500E0600002.<br>2021.002  | 2021            | XXX.XXX.X<br>XX-XX | XXXX              | 2358            | CIÊNCIAS<br>CONTÁBEIS     |                  | 22                | 1                      |
| 23                | 500E0600002.<br>2021.002  | 2021            | XXX.XXX.X<br>XX-XX | XXXX              | 2358            | CIÊNCIAS<br>CONTÁBEIS     |                  | 23                | 1                      |
| 1                 | 500E0600002.<br>2021.002  | 2021            | XXX.XXX.X<br>XX-XX | xxxx              | 2358            | CIÊNCIAS<br>CONTÁBEIS     |                  | 1                 | 3                      |
| 2                 | 500E0600002.<br>2021.002  | 2021            | XXX.XXX.X<br>XX-XX | xxxx              | 2358            | CIÊNCIAS<br>CONTÁBEIS     |                  | 2                 | 3                      |
| 3                 | 500E0600002.<br>2021.002  | 2021            | XXX.XXX.X<br>XX-XX | xxxx              | 2358            | CIÊNCIAS<br>CONTÁBEIS     |                  | 3                 | 3                      |
| 4                 | 500E0600002.<br>2021.002  | 2021            | XXX.XXX.X<br>XX-XX | xxxx              | 2358            | CIÊNCIAS<br>CONTÁBEIS     |                  | 4                 | 3                      |
| 5                 | 500E0600002.<br>2021.002  | 2021            | XXX.XXX.X<br>XX-XX | XXXX              | 2358            | CIÊNCIAS<br>CONTÁBEIS     |                  | 5                 | 3                      |
| 6                 | 500E0600002.<br>2021.002  | 2021            | XXX.XXX.X<br>XX-XX | xxxx              | 2358            | CIÊNCIAS<br>CONTÁBEIS     |                  | 1                 | 2                      |
| 7                 | 500E0600002.<br>2021.002  | 2021            | XXX.XXX.X<br>XX-XX | XXXX              | 2358            | CIÊNCIAS<br>CONTÁBEIS     |                  | 2                 | 2                      |
| 8                 | 500E0600002.<br>2021.002  | 2021            | XXX.XXX.X<br>XX-XX | xxxx              | 2358            | CIÊNCIAS<br>CONTÁBEIS     |                  | 3                 | 2                      |
| 9                 | 500E0600002.<br>2021.002  | 2021            | XXX.XXX.X<br>XX-XX | XXXX              | 2358            | CIÊNCIAS<br>CONTÁBEIS     |                  | 1                 | 5                      |
| 10                | 500E0600002.<br>2021.002  | 2021            | XXX.XXX.X<br>XX-XX | XXXX              | 2358            | CIÊNCIAS<br>CONTÁBEIS     |                  | 2                 | 5                      |

- Após finalização do preenchimento Clique em Arquivo "Salvar Como" e salve o documento com o nome: CONCURSO.XML. Altere o tipo para "Dados XML (\*.xml)";
- Separe os documentos em formato .pdf, conforme tópico "PREPARANDO OS ARQUIVOS NÃO ESTRUTURADOS PARA ENVIO NAS REMESSAS";
- 5. Envie o documento em xml e os documentos em formato .pdf para "Pasta compactada":

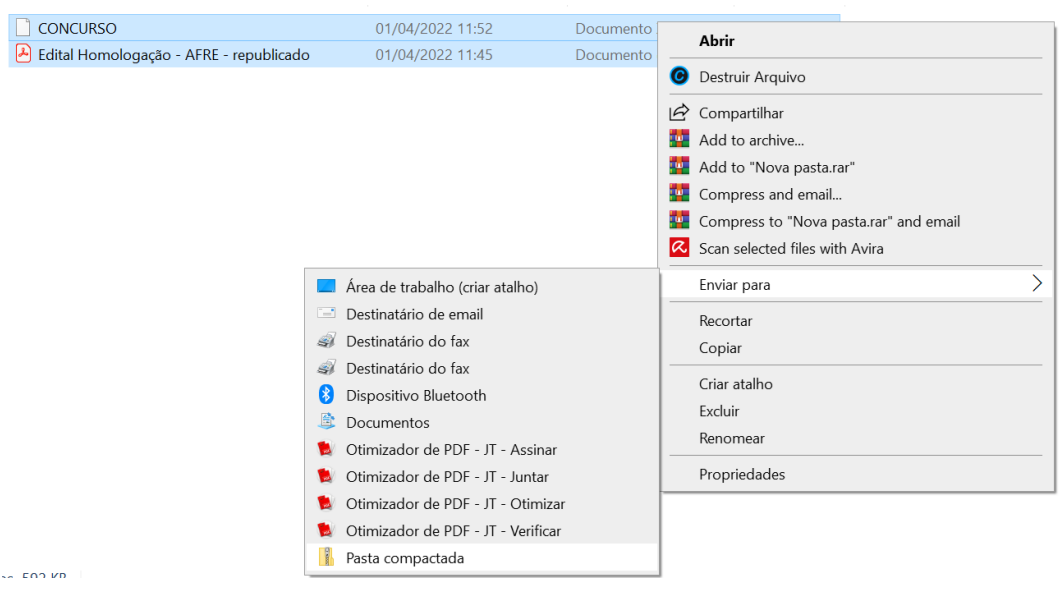

6. Adeque o título da pasta para melhor identificação da remessa:

RemessaHomologaçãoConcurso\_SEFAZ\_2021\_01 v. 01

 A remessa está pronta para ser enviada no sistema conforme tópico "ENVIANDO A REMESSA NO SISTEMA CIDADES".

## CONSTRUINDO A REMESSA ATUALIZAÇÃO CONCURSO

**1.** A remessa Atualização Concurso é subdivida em 09 (nove) estruturas (abas no Excel). Destacamos que não são todas que serão preenchidas. Depende do andamento do concurso. Essa remessa será enviada diversas vezes de acordo com os acontecimentos do concurso.

**2.** Abra a planilha em formato .xlsx (excel) elaborada pela área de T.I e preencha as informações de acordo com Anexo I da IN nº 38/2016, tabelas e exemplos abaixo:

| ESTRUTURA PRORROGAÇÃOCONCURSO<br>Em caso de prorrogação do concurso. |                                                                                                    |                                                                                 |  |  |  |
|----------------------------------------------------------------------|----------------------------------------------------------------------------------------------------|---------------------------------------------------------------------------------|--|--|--|
| Campo (Coluna)                                                       | Descrição conforme Anexo I da IN nº<br>38/2016                                                                                                    | Outras Informações relevantes                                                   |  |  |  |
| IdNumRegistro                                                        | Identificador sequencial dos registros<br>enviados.                                                                                                    | -                                                                               |  |  |  |
| IdentificacaoConcurso                                                | Identificação do concurso.                                                                                                    | -                                                                               |  |  |  |
| AnoConcurso                                                          | Ano do concurso.                                                                                                    | -                                                                               |  |  |  |
| CodigoCargo                                                          | Código do cargo.                                                                                                    | -                                                                               |  |  |  |
| NomeAreaEspecialidade                                                | Área de especialidade definida no edital.<br>Exemplo: informar para o cargo de Professor<br>as especialidades Matemática, Português ou<br>Ciências, etc. | O nome deve ser exatamente<br>igual ao informado na Remessa<br>Edital Concurso. |  |  |  |
| LocalLotacao                                                         | Local de alocação das vagas.                                                                                                    | O nome deve ser exatamente<br>igual ao informado na Remessa<br>Edital Concurso. |  |  |  |
| NovaDataValidade                                                     | Nova data de validade do concurso.<br>Deve ser calculada considerando a data de<br>início da validade e o prazo de validade do<br>concurso.              | -                                                                               |  |  |  |
| NomeVeiculoPublicacaoProrrog<br>acao                                 | Nome do veículo utilizado para publicação da<br>prorrogação.                                                                                             | -                                                                               |  |  |  |
| DataPublicacaoProrrogacao                                            | Data de publicação da prorrogação do<br>concurso.                                                                                                    | -                                                                               |  |  |  |

| ESTRUTURA ARQUIVOCONCURSO<br>Essa estrutura demonstra a necessidade de envio de documentos em pdf. (arquivos não estruturados). Neste caso, somente<br>terá documento em pdf. quando houver prorrogação da validade do concurso. |                                                  |                                                                                                    |  |  |  |
|----------------------------------------------------------------------------------------------------|--------------------------------------------------|----------------------------------------------------------------------------------------------------|--|--|--|
| Campo (Coluna)<br>38/2016<br>Descrição conforme<br>Anexo I da IN nº<br>38/2016                                                                                                    |                                                  | Outras Informações relevantes                                                                                                    |  |  |  |
| IdNumRegistro                                                                                                    | Identificador sequencial dos registros enviados. | Numerar as linhas. Ex. 1, 2, 3, 4                                                                                                    |  |  |  |
| IdentificacaoConcurso                                                                                                    | Identificação do<br>concurso.                    | Código gerado no sistema cidadES conforme tópico<br>"Gerando Código de Identificação".                                                                                                    |  |  |  |
| AnoConcurso                                                                                                    | Ano do edital de abertura do concurso.           | AAAA. Ex. 2022                                                                                                    |  |  |  |
| TipoArquivoConcurso                                                                                                    | Tipo do conteúdo do<br>arquivo enviado.          | Em caso de prorrogação, será preenchido com o nº 4 (prorrogação do concurso).                                                                                                    |  |  |  |
| NomeArquivo                                                                                                    | Nome do arquivo.                                 | Preencher com o nome do arquivo que será enviado.<br>Importante: o nome do documento informado nessa<br>estrutura deve ser exatamente igual ao nome do documento<br>a ser encaminhado juntamente com o .xml com o adicional<br>do texto ".pdf". Porém, no documento não deve ser incluído<br>o texto ".pdf". |  |  |  |

| ESTRUTURA CARGOOFERTADOCONCURSO<br>Em caso de alterações na lei do cargo. |                                                  |                                                                                       |  |  |
|---------------------------------------------------------------------------|--------------------------------------------------|---------------------------------------------------------------------------------------|--|--|
| Campo (Coluna)                                                            | Descrição conforme Anexo I da<br>IN nº 38/2016   | Outras Informações relevantes                                                         |  |  |
| IdNumRegistro                                                             | Identificador sequencial dos registros enviados. | Numerar as linhas. Ex. 1, 2, 3, 4                                                     |  |  |
| IdentificacaoConcurso                                                     | Identificação do concurso.                       | Código gerado no sistema cidadES conforme capítulo "Gerando Código de Identificação". |  |  |
| AnoConcurso                                                               | Ano do edital de abertura do concurso.           | AAAA. Ex. 2022                                                                        |  |  |

| ESTRUTURA CARGOOFERTADOCONCURSO<br>Em caso de alterações na lei do cargo |                                                                                                    |                                                                                                    |  |  |  |
|--------------------------------------------------------------------------|----------------------------------------------------------------------------------------------------|----------------------------------------------------------------------------------------------------|--|--|--|
| Campo (Coluna)                                                           | Descrição conforme Anexo I da<br>IN nº 38/2016                                                                                                    | Outras Informações relevantes                                                                                                    |  |  |  |
| CodigoCargo                                                              | Código do cargo.<br>Para concurso com edital de<br>abertura publicado a partir de<br>2024, o valor CodigoCargo deve<br>ser correspondente ao<br>informado para os<br>cargos cadastrados na Estrutura<br>de Pessoal, conforme Anexo V<br>da IN 68/2020.                                                                                                    | Preencher com o mesmo código do cargo no<br>Siarhes.                                                                                                    |  |  |  |
| NomeCargo                                                                | Nome do cargo.<br>Para concurso com edital de<br>abertura publicado a partir de<br>2024, o valor CodigoCargo deve<br>ser correspondente ao<br>informado para os<br>cargos cadastrados na Estrutura<br>de Pessoal, conforme Anexo V<br>da IN 68/2020.                                                                                                    | Preencher com o mesmo nome do cargo no<br>Siarhes.                                                                                                    |  |  |  |
| TipoAtividadeCargo                                                       | Tipo da atividade do cargo.                                                                                                    | <ol> <li>Professor</li> <li>Técnico ou científico</li> <li>Cargo ou emprego privativo de profissional de<br/>saúde, com profissão regulamentada</li> <li>Outro</li> </ol>                                                                           |  |  |  |
| EscolaridadeMinima                                                       | Escolaridade mínima exigida<br>para o cargo.                                                                                                    | Preencher o número conforme Edital de Abertura<br>1 - Alfabetização<br>2 - Ensino Fundamental<br>3 - Ensino Médio<br>4 - Ensino Superior<br>5 - Pós-graduação latu sensu<br>6 - Mestrado<br>7 - Doutorado<br>8 - Pós-doutorado<br>9 - Sem exigência |  |  |  |
| RegimeJuridico                                                           | Regime jurídico do cargo.                                                                                                    | 1 – Estatutário<br>2 – Celetista<br>3 – LOMAN<br>4 – Militar                                                                                                    |  |  |  |
| IdadeMinima                                                              | Idade mínima para ingresso no cargo.                                                                                                    | -                                                                                                    |  |  |  |
| IdadeMaxima                                                              | Idade máxima para ingresso no<br>cargo.                                                                                                    | Caso não houver, deixar em branco                                                                                                    |  |  |  |
| NumeroVagas                                                              | Número total de vagas do cargo<br>criadas por lei.<br>Para concurso com edital de<br>abertura publicado a partir de<br>2024, o valor informado deve ser<br>correspondente ao valor<br>cadastrado na Estrutura<br>de Pessoal para o cargo<br>CodigoCargo, conforme Anexo V<br>da IN 68/2020. Sempre que<br>ocorrerem mudanças<br>no número de vagas<br>cadastradas na Estrutura de<br>Pessoal para o<br>cargo CodigoCargo o campo<br>NumeroVagas deve ser<br>atualizado por meio do envio de<br>uma remessa Atualização<br>do Concurso. A correspondência<br>entre o valor do campo<br>NumeroVagas e o<br>valor cadastrado na Estrutura de<br>Pessoal para o cargo<br>CodigoCargo deve ser mantida a<br>cada remessa. | Conforme lei do cargo                                                                                                    |  |  |  |

|                        | ESTRUTURA CARGOOFERTADOCONCURSO<br>Em caso de alterações na lei do cargo.                                                                                                    |                                                                                                    |  |  |  |  |
|------------------------|----------------------------------------------------------------------------------------------------|----------------------------------------------------------------------------------------------------|--|--|--|--|
| Campo (Coluna)         | Descrição conforme Anexo I da<br>IN nº 38/2016                                                                                                    | Outras Informações relevantes                                                                         |  |  |  |  |
| NumeroVagasDisponiveis | Para os concursos realizados<br>a partir de 2017 o controle de<br>vagas disponíveis será realizado                                                                                                    | Não devemos preencher. Campo criado somente para concursos antigos (anterior a 2017).                 |  |  |  |  |
|                        | através da estrutura<br>VagaProvidaCargo.                                                                                                    | Deixar em branco.                                                                                     |  |  |  |  |
| DataAlteracao          | Data em que ocorreu a alteração<br>no cargo.<br>Para concurso com edital de<br>abertura publicado a partir de<br>2024, a data informada deve ser<br>igual<br>a DatalnicioVigenciaCadastro<br>cadastrada na Estrutura de<br>Pessoal para o<br>cargo CodigoCargo após a<br>publicação do Edital de Abertura<br>e durante a vigência do<br>concurso | Data de publicação da última alteração da lei do<br>cargo informado.                                  |  |  |  |  |
| PrimeiroProvimento     | Trata-se do primeiro provimento do cargo?                                                                                                    | Preencher com S (sim) ou N (não).<br>Somente Sim se foi o primeiro concurso para o<br>referido cargo. |  |  |  |  |

| ESTRUTURA ARQUIVONORMATIVOCARGO<br>Essa estrutura demonstra a necessidade de envio de documentos em pdf. (arquivos não estruturados). Em caso de alteração |                                                     |                                                                                                    |  |  |  |
|----------------------------------------------------------------------------------------------------|-----------------------------------------------------|----------------------------------------------------------------------------------------------------|--|--|--|
| Campo (Coluna)                                                                                                    | Descrição conforme Anexo I da IN nº<br>38/2016      | Outras Informações relevantes                                                                                                    |  |  |  |
| IdNumRegistro                                                                                                    | Identificador sequencial dos registros<br>enviados. | Numerar as linhas. Ex. 1, 2, 3, 4                                                                                                    |  |  |  |
| IdentificacaoConcurso                                                                                                    | Identificação do concurso.                          | Código gerado no sistema cidadES conforme capítulo "Gerando Código de Identificação".                                                                                                    |  |  |  |
| AnoConcurso                                                                                                    | Ano do edital de abertura do concurso.              | AAAA. Ex. 2022                                                                                                    |  |  |  |
| CodigoCargo                                                                                                    | Código do cargo.                                    | Conforme Siarhes.                                                                                                    |  |  |  |
| NumeroNormativo                                                                                                    | Número do dispositivo normativo.                    | Número da legislação do cargo.                                                                                                    |  |  |  |
| AnoNormativo                                                                                                    | Ano do dispositivo normativo.                       | -                                                                                                    |  |  |  |
| DataPublicacaoNormativo                                                                                                    | Data de publicação do dispositivo<br>normativo.     | -                                                                                                    |  |  |  |
| NomeArquivo                                                                                                    | Nome do arquivo.                                    | Preencher com o nome do arquivo que<br>será enviado. Importante: o nome do<br>documento informado nessa estrutura<br>deve ser exatamente igual ao nome do<br>documento a ser encaminhado<br>juntamente com o .xml com o adicional do<br>texto ".pdf". Porém, no documento não<br>deve ser incluído o texto ".pdf". |  |  |  |

| ESTRUTURA VAGAPROVIDACARGO<br>Nessa estrutura enviaremos a listagem de todos os candidatos nomeados e servidores exonerados, demitidos ou<br>aposentados do cargo ofertado após a data de publicação do Edital até a data da nomeação. |                                                                                                    |                                                                                                    |  |  |  |  |
|----------------------------------------------------------------------------------------------------|----------------------------------------------------------------------------------------------------|----------------------------------------------------------------------------------------------------|--|--|--|--|
| Campo (Coluna)                                                                                                    | Descrição conforme Anexo I da IN nº 38/2016                                                                                                    | Outras Informações relevantes                                                                                |  |  |  |  |
| IdNumRegistro                                                                                                    | Identificador sequencial dos registros enviados.                                                                                                    | Numerar as linhas. Ex. 1, 2, 3, 4                                                                            |  |  |  |  |
| IdentificacaoConcurso                                                                                                    | Identificação do concurso.                                                                                                    | Código gerado no sistema<br>cidadES conforme capítulo<br>"Gerando Código de<br>Identificação".               |  |  |  |  |
| AnoConcurso Ano do edital de abertura do concurso.                                                                                                    |                                                                                                    | AAAA. Ex. 2022                                                                                               |  |  |  |  |
| CodigoCargo                                                                                                    | Código do cargo.                                                                                                    | -                                                                                                    |  |  |  |  |
| CPFOcupante                                                                                                    | Número de CPF do atual ocupante da vaga.                                                                                                    | -                                                                                                    |  |  |  |  |
| SituacaoVagaServidor                                                                                                    | Situação da vaga por servidor.<br>Para a remessa Atualização Concurso:<br>1) Para a remessa Atualização Concurso esta<br>estrutura deve representar todas as desocupações<br>(SituacaoVagaServidor igual a 4, 5 ou 6) e<br>ocupações | 1 – Ocupada pelo efetivo<br>exercício<br>2 – Reservada por nomeação<br>3 – Reservada por decisão<br>judicial |  |  |  |  |

| ESTRUTURA VAGAPROVIDACARGO                                                                                  |                                                                                                    |                                                                                              |  |  |  |  |  |
|----------------------------------------------------------------------------------------------------|----------------------------------------------------------------------------------------------------|----------------------------------------------------------------------------------------------|--|--|--|--|--|
| Nessa estrutura enviaremos a listagem de todos os candidatos nomeados e servidores exonerados, demitidos ou |                                                                                                    |                                                                                              |  |  |  |  |  |
| aposentados do cargo ofertado após a data de publicação do Edital até a data da nomeação.                   |                                                                                                    |                                                                                              |  |  |  |  |  |
| Campo (Coluna)                                                                                              | Campo (Coluna) Descrição conforme Anexo I da IN nº 38/2016                                                                                                    |                                                                                              |  |  |  |  |  |
|                                                                                                    | (SituacaovagaServidor igual a 1, 2 ou 3) ocorridas<br>nas vagas.                                                                                                    | 4 – Liberada por desistencia de<br>posse ou exercício                                        |  |  |  |  |  |
|                                                                                                    | 2) Os registros de nomeação, desistência de posse<br>ou exercício e reposicionamento devem ter um                                                                      | 5 – Liberada por<br>reposicionamento                                                         |  |  |  |  |  |
|                                                                                                    | registro correspondente na estrutura<br>VagaProvidaCargo:<br>• Um registro na estrutura NomeacaoConcurso                                                               | 6 – Liberada por vacância<br>(exoneração, aposentadoria,<br>etc.) decisão iudicial           |  |  |  |  |  |
|                                                                                                    | deve ser acompanhada de um registro na estrutura<br>VagaProvidaCargo com o campo<br>SituacaoVagaServidor preenchida com valor igual<br>a 2.                            |                                                                                              |  |  |  |  |  |
|                                                                                                    | • Um registro na estrutura<br>DesistenciaPosseConcurso deve ser<br>acompanhada de um registro na estrutura                                                             |                                                                                              |  |  |  |  |  |
| VagaProvidaCargo com o campo<br>SituacaoVagaServidor preenchida com valor igual<br>a 4.                     |                                                                                                    |                                                                                              |  |  |  |  |  |
|                                                                                                    | ReposicionamentoConcurso deve ser<br>acompanhada de um registro na estrutura<br>VagaProvidaCargo com o campo<br>SituacaoVagaServidor preenchida com valor igual<br>a 5 |                                                                                              |  |  |  |  |  |
| DataAlteracaoSituacao                                                                                       | Data em que ocorreu o evento de alteração da<br>situação da vaga.                                                                                                    | Data de publicação do Decreto<br>de Nomeação ou da exoneração,<br>aposentadoria ou demissão. |  |  |  |  |  |

| IdNumRegist | IdentificacaoConcurs     | AnoConcur | CodigoCar | CPFOcupante        | SituacaoVagaServi | DataAlteracaoSituac |
|-------------|--------------------------|-----------|-----------|--------------------|-------------------|---------------------|
| ro          | 0                        | SO        | go        | orrooupante        | dor               | ao                  |
| 1           | 500E0600002.2021.0<br>02 | 2021      | 2358      | XXX.XXX.XXX-<br>XX | 2                 | 12/05/2022          |
| 2           | 500E0600002.2021.0<br>02 | 2021      | 2358      | XXX.XXX.XXX-<br>XX | 2                 | 12/05/2022          |
| 3           | 500E0600002.2021.0<br>02 | 2021      | 2358      | XXX.XXX.XXX-<br>XX | 2                 | 12/05/2022          |
| 4           | 500E0600002.2021.0<br>02 | 2021      | 2358      | XXX.XXX.XXX-<br>XX | 2                 | 12/05/2022          |
| 5           | 500E0600002.2021.0<br>02 | 2021      | 2358      | XXX.XXX.XXX-<br>XX | 2                 | 12/05/2022          |
| 6           | 500E0600002.2021.0<br>02 | 2021      | 2358      | XXX.XXX.XXX-<br>XX | 2                 | 12/05/2022          |
| 7           | 500E0600002.2021.0<br>02 | 2021      | 2358      | XXX.XXX.XXX-<br>XX | 2                 | 12/05/2022          |
| 8           | 500E0600002.2021.0<br>02 | 2021      | 2358      | XXX.XXX.XXX-<br>XX | 2                 | 12/05/2022          |
| 9           | 500E0600002.2021.0<br>02 | 2021      | 2358      | XXX.XXX.XXX-<br>XX | 2                 | 12/05/2022          |
| 10          | 500E0600002.2021.0<br>02 | 2021      | 2358      | XXX.XXX.XXX-<br>XX | 2                 | 12/05/2022          |
| 11          | 500E0600002.2021.0<br>02 | 2021      | 2358      | XXX.XXX.XXX-<br>XX | 2                 | 12/05/2022          |
| 12          | 500E0600002.2021.0<br>02 | 2021      | 2358      | XXX.XXX.XXX-<br>XX | 2                 | 12/05/2022          |
| 13          | 500E0600002.2021.0<br>02 | 2021      | 2358      | XXX.XXX.XXX-<br>XX | 2                 | 12/05/2022          |
| 14          | 500E0600002.2021.0<br>02 | 2021      | 2358      | XXX.XXX.XXX-<br>XX | 2                 | 12/05/2022          |
| 15          | 500E0600002.2021.0<br>02 | 2021      | 2358      | XXX.XXX.XXX-<br>XX | 4                 | 10/05/2022          |
| 16          | 500E0600002.2021.0<br>02 | 2021      | 2358      | XXX.XXX.XXX-<br>XX | 4                 | 08/05/2022          |

| ESTRUTURA ACAOJUDICIALCONCURSO |                                                  |                                   |  |  |  |  |
|--------------------------------|--------------------------------------------------|-----------------------------------|--|--|--|--|
| Campo (Coluna)                 | Descrição conforme Anexo I da IN nº 38/2016      | Outras Informações relevantes     |  |  |  |  |
| IdNumRegistro                  | Identificador sequencial dos registros enviados. | Numerar as linhas. Ex. 1, 2, 3, 4 |  |  |  |  |

| IdentificacaoConcurso | Identificação do concurso.                                                                                                    | Código gerado no sistema<br>cidadES conforme capítulo<br>"Gerando Código de<br>Identificação".                                                                                              |
|-----------------------|----------------------------------------------------------------------------------------------------|----------------------------------------------------------------------------------------------------|
| AnoConcurso           | Ano do edital de abertura do concurso.                                                                                                    | AAAA. Ex. 2022                                                                                                    |
| CodigoCargo           | Código do cargo.                                                                                                    | Obrigatório,<br>exceto nos casos em que a ação<br>não foi proposta para um cargo<br>específico                                                                                              |
| NomeAreaEspecialidade | Área de especialidade definida no edital.                                                                                                    | Obrigatório,<br>exceto nos casos em que não<br>houver previsão da área de<br>especialidade no edital e a<br>ação não foi proposta para uma<br>área de especialidade específica.             |
| LocalLotacao          | Local de alocação das vagas.                                                                                                    | Obrigatório,exceto nos casos em<br>que não houver previsão de local<br>lotação no edital e a ação não<br>foi proposta para um local de<br>lotação específico.                               |
| CPFCandidato          | CPF do candidato.                                                                                                    | Obrigatório,<br>exceto nos casos em que a ação<br>não foi proposta individualmente<br>por um candidato.                                                                                     |
| Classificacao         | Classificação do candidato no concurso Deve<br>observar as orientações do campo Classificacao da<br>estrutura ResultadoConcurso                                                                                    | Obrigatório,<br>exceto nos casos em que a ação<br>não foi proposta individualmente<br>por um candidato.                                                                                     |
| ListaClassificacao    | Indicação da lista na qual ocorreu a decisão<br>judicial.<br>Para os candidatos cotistas devem ser<br>enviadas tantas estruturas AcaoJudicialConcurso<br>quantas forem as listas nas quais houve<br>classificação. | Obrigatório,<br>exceto nos casos em que a ação<br>não foi<br>proposta individualmente por um<br>candidato.<br>1 – Ampla Concorrência<br>2 – Cota PcD<br>3 – Cota Negro<br>5 – Cota Indígena |
| NumeroAcaoJudicial    | Número da ação judicial.                                                                                                    | -                                                                                                    |
| AnoAcaoJudicial       | Ano da ação judicial.                                                                                                    | -                                                                                                    |
| DescricaoAcaoJudicial | Descrição da ação judicial com eficácia sobre o<br>concurso ou admissões, detalhando-se os efeitos.                                                                                                    | -                                                                                                    |
| TransitoJulgado       | Trânsito em julgado?                                                                                                    | Preencher com S (sim) ou N<br>(não).                                                                                                    |

| ldNumRegistr<br>o | IdentificacaoConcurs<br>o | AnoConcurs<br>o | CodigoCarg<br>o | NomeAreaEspecialidad<br>e | LocalLotaca<br>o  | CPFCandidato     |
|-------------------|---------------------------|-----------------|-----------------|---------------------------|-------------------|------------------|
| 1                 | PCES_2018_01              | 2018            | 11              | -                         | Espírito<br>Santo | XXXXXXXXXXX<br>X |

| Classificacao | ListaClassificacao | NumeroAcaoJudicial  | AnoAcaoJudicial | DescricaoAcaoJudicial | TransitoJulgado |
|---------------|--------------------|---------------------|-----------------|-----------------------|-----------------|
| 203           | 2                  | xxxx-xx.xxx.x.xx.xx | 2020            | xxxxx                 | Ν               |

|                | ESTRUTURA NOMEACAOCONCURSO                       |                                   |
|----------------|--------------------------------------------------|-----------------------------------|
| Campo (Coluna) | Descrição conforme Anexo I da IN nº 38/2016      | Outras Informações relevantes     |
| IdNumRegistro  | Identificador sequencial dos registros enviados. | Numerar as linhas. Ex. 1, 2, 3, 4 |

| IdentificacaoConcurso | Identificação do concurso.                                                                                                    | Código gerado no sistema cidadES<br>conforme capítulo "Gerando<br>Código de Identificação". |
|-----------------------|----------------------------------------------------------------------------------------------------|---------------------------------------------------------------------------------------------|
| AnoConcurso           | Ano do edital de abertura do concurso.                                                                                                    | AAAA. Ex. 2022                                                                              |
| CodigoCargo           | Código do cargo.                                                                                                    | -                                                                                           |
| NomeAreaEspecialidade | Área de especialidade definida no edital.                                                                                                    | O nome deve ser exatamente igual<br>ao informado na Remessa Edital<br>Concurso.             |
| LocalLotacao          | Local de alocação das vagas.                                                                                                    | O nome deve ser exatamente igual<br>ao informado na Remessa Edital<br>Concurso.             |
| CPFCandidato          | CPF do candidato.                                                                                                    | -                                                                                           |
| Classificacao         | Classificação do candidato na<br>ListaClassificacao que respaldou sua nomeação.                                                                                        | Conforme classificação informada<br>na Remessa Concurso<br>Homologado.                      |
| ListaClassificacao    | Dentre as listas nas quais houve<br>classificação, deve informar a lista de<br>classificação que respaldou a nomeação do<br>candidato                                  | 1 – Ampla Concorrência<br>2 – Cota PcD<br>3 – Cota Negro<br>5 – Cota Indígena               |
| LimiteDespesaPessoal  | No processo foi demonstrado atendimento aos<br>limites com despesa conforme disposto no<br>artigo 22 da Lei Complementar Federal 101/2000<br>- LRF?                    | Preencher com S (sim) ou N (não).                                                           |
| VedacoesNomeacoes     | No processo foi demonstrada a observância ao<br>artigo 73, inciso V da lei 9.504/97 bem como no<br>artigo 21, inciso II da Lei Complementar Federal<br>101/2000 - LRF? | Preencher com S (sim) ou N (não).                                                           |
| NumeroNomeacao        | Número do ato de nomeação.                                                                                                    | -                                                                                           |
| AnoNomeacao           | Ano do ato de nomeação.                                                                                                    | -                                                                                           |
| DataNomeacao          | Data de publicação da nomeação.                                                                                                    | -                                                                                           |

| IdNumRegist<br>ro | IdentificacaoConcur<br>so | AnoConcur<br>so | CodigoCar<br>go | NomeArea<br>Especialida<br>de | LocalLotacao   | CPFCandidato |
|-------------------|---------------------------|-----------------|-----------------|-------------------------------|----------------|--------------|
| 1                 | PCES_2018_01              | 2018            | 6               | -                             | Espírito Santo | XXXXXXXXXXX  |

| Classificaca | ListaClassificac | LimiteDespesaPess | VedacoesNomeaco | NumeroNomeac | AnoNomeac | DataNomeac |
|--------------|------------------|-------------------|-----------------|--------------|-----------|------------|
| 0            | ao               | oal               | es              | ao           | ao        | ao         |
| 1            | 1                | S                 | S               | 2453         | 2021      | 25/11/2021 |

|                       | ESTRUTURA DESISTÊNCIAPOSSECONCURS                                               | 0                                                                                           |
|-----------------------|---------------------------------------------------------------------------------|---------------------------------------------------------------------------------------------|
| Campo (Coluna)        | Descrição conforme Anexo I da IN nº 38/2016                                     | Outras Informações relevantes                                                               |
| IdNumRegistro         | Identificador sequencial dos registros enviados.                                | Numerar as linhas. Ex. 1, 2, 3, 4                                                           |
| IdentificacaoConcurso | Identificação do concurso.                                                      | Código gerado no sistema cidadES<br>conforme capítulo "Gerando<br>Código de Identificação". |
| AnoConcurso           | Ano do concurso.                                                                | AAAA. Ex. 2022                                                                              |
| CodigoCargo           | Código do cargo.                                                                | -                                                                                           |
| NomeAreaEspecialidade | Área de especialidade definida no edital.                                       | O nome deve ser exatamente igual<br>ao informado na Remessa Edital<br>Concurso.             |
| LocalLotacao          | Local de alocação das vagas.                                                    | O nome deve ser exatamente igual<br>ao informado na Remessa Edital<br>Concurso.             |
| CPFCandidato          | CPF do candidato.                                                               | -                                                                                           |
| Classificacao         | Classificação do candidato na<br>ListaClassificacao que respaldou sua nomeação. | -                                                                                           |

|                    | ESTRUTURA DESISTÊNCIAPOSSECONCURS                                                                                                    | 0                             |
|--------------------|----------------------------------------------------------------------------------------------------|-------------------------------|
| Campo (Coluna)     | Descrição conforme Anexo I da IN nº 38/2016                                                                                                    | Outras Informações relevantes |
| ListaClassificacao | Lista de classificação que respaldou a nomeação<br>do candidato.<br>A desistência ocorre na lista na qual ocorreu a<br>nomeação e em todas as demais listas nas quais<br>o candidato se classificou. | -                             |
| DataDesistencia    | Data em que a Administração registrou a<br>desistência da posse ou do exercício.<br>Deve ocorrer após a nomeação.                                                                                    | -                             |

| IdentificacaoCo | AnoConc | CodigoC | NomeAreaEspeci | LocalLota         | CPFCandid       | Classifica | ListaClassific | DataDesist |
|-----------------|---------|---------|----------------|-------------------|-----------------|------------|----------------|------------|
| ncurso          | urso    | argo    | alidade        | cao               | ato             | cao        | acao           | encia      |
| PCES_2018_01    | 2018    | 11      | -              | Espírito<br>Santo | XXXXXXXX<br>XXX | 12         | 1              | 27/11/2021 |

|                        | ESTRUTURA REPOSICIONAMENTOCONCURS                                                                                                    | 60                                                                                                 |
|------------------------|----------------------------------------------------------------------------------------------------|----------------------------------------------------------------------------------------------------|
| Campo (Coluna)         | Descrição conforme Anexo I da IN nº 38/2016                                                                                                    | Outras Informações relevantes                                                                      |
| IdNumRegistro          | Identificador sequencial dos registros enviados.                                                                                                    | Numerar as linhas. Ex. 1, 2, 3, 4                                                                  |
| IdentificacaoConcurso  | Identificação do concurso.                                                                                                    | Código gerado no sistema cidadES<br>conforme capítulo "Gerando<br>Código de Identificação".        |
| AnoConcurso            | Ano do edital de abertura do concurso.                                                                                                    | AAAA. Ex. 2022                                                                                     |
| CodigoCargo            | Código do cargo.                                                                                                    | -                                                                                                  |
| NomeAreaEspecialidade  | Área de especialidade definida no edital.                                                                                                    | O nome deve ser exatamente igual<br>ao informado na Remessa Edital<br>Concurso.                    |
| LocalLotacao           | Local de alocação das vagas.                                                                                                    | O nome deve ser exatamente igual<br>ao informado na Remessa Edital<br>Concurso.                    |
| CPFCandidato           | CPF do candidato.                                                                                                    | -                                                                                                  |
| Classificacao          | Classificação do candidato na<br>ListaClassificacao correspondente.                                                                                                    | -                                                                                                  |
| ListaClassificacao     | Indicação da lista na qual o candidato se<br>classificou.                                                                                                    | 1 – Ampla Concorrência<br>2 – Cota PcD<br>3 – Cota Negro<br>5 – Cota Indígena                      |
| MotivoReposicionamento | Motivação do reposicionamento.                                                                                                    | 1 – Solicitação do candidato<br>2 – Decisão judicial<br>3 – Autotutela administrativa 4 –<br>Outro |
| DataReposicionamento   | Data em que foi realizado o reposicionamento.<br>Deve ocorrer após a nomeação.                                                                                                    | -                                                                                                  |
| NovaClassificacao      | Nova classificação do candidato.<br>Devem ser enviadas tantas estruturas<br>ReposicionamentoConcurso quantas forem as<br>listas nas quais houve classificação.<br>O reposicionamento ocorre no final de cada lista<br>onde há classificação.<br>Concursos com edital de abertura publicado<br>até 2023:<br>A nova classificação para todas as listas deve | -                                                                                                  |

|                | ESTRUTURA REPOSICIONAMENTOCONCURSO                                                                                                    |                               |  |  |
|----------------|----------------------------------------------------------------------------------------------------|-------------------------------|--|--|
| Campo (Coluna) | Descrição conforme Anexo I da IN nº 38/2016                                                                                                    | Outras Informações relevantes |  |  |
|                | ser a última classificação na lista de ampla<br>concorrência + 1<br>Concursos com edital de abertura publicado<br>a partir de 2024:<br>A nova classificação será a última classificação de<br>cada lista na qual o candidato concorre + 1. |                               |  |  |

**3.** Após finalização do preenchimento Clique em Arquivo – "Salvar Como" e salve o documento com o nome: **ATUALIZACONCURSO.XML**. Altere o tipo para **"Dados XML (\*.xml)"**;

**4.** Separe os documentos em formato .pdf, conforme tópico "PREPARANDO OS ARQUIVOS NÃO ESTRUTURADOS PARA ENVIO NAS REMESSAS";

5. Envie o documento em xml e os documentos em formato .pdf para "Pasta compactada":

| AtualizaConcurso | 14/06/2019 11:29                  | Documento XN |   | Abrir                                        |   |
|------------------|-----------------------------------|--------------|---|----------------------------------------------|---|
|                  |                                   |              |   | Editar                                       |   |
|                  |                                   |              | O | Destruir Arquivo                             |   |
|                  | 📕 Área de trabalho (criar atalho) |              | A | Compartilhar                                 |   |
|                  | Destinatário de email             |              |   | Abrir com                                    | > |
|                  | Ø Destinatário do fax             |              | — |                                              |   |
|                  | Ø Destinatário do fax             |              |   | Conceder acesso a                            | / |
|                  | Bispositivo Bluetooth             |              |   | Add to archive                               |   |
|                  | Documentos                        |              |   |                                              |   |
|                  | Otimizador de PDF - JT - Assi     | nar          |   | Compress to "AtualizaConcurso rar" and email |   |
|                  | Otimizador de PDF - JT - Junta    | ar           | a | Scan selected files with Avira               |   |
|                  | Otimizador de PDF - JT - Otim     | nizar        |   | Restaurar versões anteriores                 |   |
|                  | Otimizador de PDF - J1 - Verif    | icar         |   |                                              |   |
|                  |                                   |              |   | Enviar para                                  |   |
|                  |                                   |              |   | Recortar                                     |   |

6. Adeque o título da pasta para melhor identificação da remessa:

RemessaaAtualizaConcurso\_PCES\_2022\_01

7. A remessa está pronta para ser enviada no sistema conforme tópico "ENVIANDO A REMESSA NO SISTEMA CIDADES".

#### CONSTRUINDO A REMESSA ADMISSÃO

1. A remessa AdmissãoEfetivo é subdivida em 02 (duas) estruturas (abas no Excel).

**2.** Abra a planilha em formato .xlsx (excel) elaborada pela área de T.I e preencha as informações de acordo com Anexo I da IN nº 38/2016, tabelas e exemplos abaixo:

|                       | ESTRUTURA ADMISSAOEFE                                                                                                    | TIVO                                                                                                    |
|-----------------------|----------------------------------------------------------------------------------------------------|----------------------------------------------------------------------------------------------------|
| Campo (Coluna)        | Descrição conforme Anexo I da IN nº<br>38/2016                                                                                                    | Outras Informações relevantes                                                                                                    |
| IdNumRegistro         | Identificador sequencial dos registros<br>enviados.                                                                                                    | Numerar as linhas. Ex. 1, 2, 3, 4                                                                                                    |
| TipoAdmissao          | Tipo de admissão.<br>Para a admissão com TipoAdmissao<br>igual a 3 (Admissão decorrente de ação<br>judicial com trânsito em julgado) deve ser<br>enviada a estrutura<br>AcaoJudicialConcurso, na remessa<br>Atualiza do Concurso, com o campo<br>TransitoJulgado igual a S (Sim). | <ul> <li>2 - Admissão para os demais cargos via<br/>concurso.</li> <li>3 - Admissão decorrente de ação judicial<br/>com trânsito em julgado.</li> </ul> |
| IdentificacaoConcurso | Identificação do concurso.                                                                                                    | AAAA. Ex. 2022                                                                                                    |
| AnoConcurso           | Ano do edital de abertura do concurso.                                                                                                    | -                                                                                                    |
| CodigoCargo           | Código do cargo.                                                                                                    | Conforme Siarhes.                                                                                                    |
| NomeAreaEspecialidade | Área de especialidade definida no edital.                                                                                                    | O nome deve ser exatamente igual ao informado na Remessa Edital Concurso.                                                                               |

| ESTRUTURA ADMISSAOEFETIVO          |                                                                                                    |                                                                                                    |  |  |  |  |  |  |  |
|------------------------------------|----------------------------------------------------------------------------------------------------|----------------------------------------------------------------------------------------------------|--|--|--|--|--|--|--|
| Campo (Coluna)                     | Descrição conforme Anexo I da IN nº<br>38/2016                                                                                               | Outras Informações relevantes                                                                                                    |  |  |  |  |  |  |  |
| LocalLotacao                       | Local de alocação das vagas.                                                                                                    | O nome deve ser exatamente igual ao                                                                                                    |  |  |  |  |  |  |  |
| CPECandidato                       | CPE do servidor admitido                                                                                                    |                                                                                                    |  |  |  |  |  |  |  |
| Classificação                      | Classificação do candidato no concurso                                                                                                    | Conforme Remessa Concurso Homologado                                                                                                    |  |  |  |  |  |  |  |
| ListaClassificacao                 | Lista de classificação que respaldou a<br>nomeação do candidato.                                                                             | Conforme Remessa Concurso Homologado                                                                                                    |  |  |  |  |  |  |  |
| Nome                               | Nome do servidor.                                                                                                    | Conforme Remessa Concurso Homologado                                                                                                    |  |  |  |  |  |  |  |
| TituloEleitor                      | Número do título de eleitor.                                                                                                    | -                                                                                                    |  |  |  |  |  |  |  |
| ZonaEleitoral                      | Número da zona do título de eleitor.                                                                                                    | -                                                                                                    |  |  |  |  |  |  |  |
| SecaoEleitoral                     | Número da seção do título de eleitor.                                                                                                    | -                                                                                                    |  |  |  |  |  |  |  |
| Sexo                               | Sexo do servidor.                                                                                                    | -                                                                                                    |  |  |  |  |  |  |  |
| Nacionalidade                      | Nacionalidade do servidor.                                                                                                    | -                                                                                                    |  |  |  |  |  |  |  |
| DataNascimento                     | Data de nascimento do servidor.                                                                                                    | -                                                                                                    |  |  |  |  |  |  |  |
| Escolaridade                       | Escolaridade do servidor.                                                                                                    | -                                                                                                    |  |  |  |  |  |  |  |
| CargaHorariaSemanalSe<br>rvidor    | Carga horária semanal                                                                                                    | Conforme Edital de Abertura.                                                                                                    |  |  |  |  |  |  |  |
| AreaEspecialidade                  | Servidor apresentou documento<br>comprobatório de atendimento da<br>especialidade exigida para o cargo?                                      | <ul> <li>Preencher com:</li> <li>S – Sim, se candidato apresentou comprovação da especialidade exigida para o cargo.</li> <li>N – Não, se candidato não apresentou comprovação da especialidade exigida para o cargo.</li> <li>NA – Não se aplica, se cargo não exige comprovação de especialidade.</li> </ul>    |  |  |  |  |  |  |  |
| HabilitacaoEspecifica              | Servidor apresentou comprovação da<br>habilitação específica para o cargo?                                                                   | <ul> <li>S – Sim, se candidato apresentou comprovação de habilitação específica exigida para o cargo.</li> <li>N – Não, se candidato não apresentou comprovação de habilitação específica exigida para o cargo.</li> <li>NA – Não se aplica, se cargo não exige comprovação de habilitação específica.</li> </ul> |  |  |  |  |  |  |  |
| LaudoMedicoNecessida<br>deEspecial | Servidor apresentou laudo médico que<br>comprove a necessidade especial?                                                                     | <ul> <li>S – Sim, se candidato se declarou PcD e apresentou laudo</li> <li>N – Não, se candidato se declarou PcD e não apresentou laudo</li> <li>NA – Não se aplica, se candidato não se declarou PcD</li> <li>S – Sim se candidato se enguadrou como</li> </ul>                                                  |  |  |  |  |  |  |  |
| EnquadramentoCotaNeg<br>ro         | negro segundo os requisitos previstos no<br>edital do concurso e na forma da<br>legislação do ente?                                          | <ul> <li>S – Sini, se candidato se enquadrou como cotista.</li> <li>N – Não, se candidato não se enquadrou como cotista.</li> <li>NA – Não se aplica, se candidato não se autodeclarou preto ou pardo.</li> </ul>                                                                                                 |  |  |  |  |  |  |  |
| EnquadramentoCotaIndi<br>gena      | Servidor se enquadrou como cotista<br>indígena segundo os requisitos previstos<br>no edital do concurso e na forma da<br>legislação do ente? | <ul> <li>S - Sim, se candidato se enquadrou como cotista.</li> <li>N - Não, se candidato não se enquadrou como cotista.</li> <li>NA - Não se aplica, se candidato não se autodeclarou indígena.</li> </ul>                                                                                                    |  |  |  |  |  |  |  |
| LaudoMedicoAptidaoCar              | Servidor apresentou laudo médico que                                                                                                    | Preencher com S (sim) ou N (não).                                                                                                    |  |  |  |  |  |  |  |
| guitacaoJusticaEleitoral           | Servidor apresentou comprovação de<br>quitação com a iustica eleitoral?                                                                      | Preencher com S (sim) ou N (não).                                                                                                    |  |  |  |  |  |  |  |
| QuitacaoServicoMilitar             | Servidor apresentou comprovação de quitação com serviço militar?                                                                             | S – Sim, para Sexo igual a M (Masculino)<br>N – Não, para Sexo igual a M (Masculino)                                                                                                    |  |  |  |  |  |  |  |

|                                         | ESTRUTURA ADMISSAOEFE                                                                                                    | OEFETIVO                                                                                                    |  |  |  |
|-----------------------------------------|----------------------------------------------------------------------------------------------------|----------------------------------------------------------------------------------------------------|--|--|--|
| Campo (Coluna)                          | Descrição conforme Anexo I da IN nº<br>38/2016                                                                                                    | Outras Informações relevantes                                                                                                    |  |  |  |
|                                         |                                                                                                    | NA – Não se aplica, para Sexo igual a F<br>(Feminino)                                                                                                    |  |  |  |
| DeclaracaoBensValores                   | Servidor apresentou declaração dos bens<br>e valores que constituem seu patrimônio?<br>Conforme disposto na Lei 14.230/2021, a<br>partir de 26/10/2021 passa a ser exigida,<br>no ato da posse, a apresentação de<br>declaração de imposto de renda e<br>proventos de qualquer natureza | Preencher com S (sim) ou N (não).                                                                                                    |  |  |  |
| AposentadoriaRegimePr<br>oprio          | Servidor apresentou declaração de não<br>percepção acumulada de aposentadoria<br>em regime próprio, em cargo<br>inacumulável, de modo a observar o<br>art.37, § 10 da Constituição Federal?                                                                                             | Preencher com S (sim) ou N (não).                                                                                                    |  |  |  |
| AcumulacaoCargoEmpre<br>go              | Servidor acumula cargo / emprego /<br>função / proventos de aposentadoria?                                                                                                    | <ul> <li>1 - não acumula</li> <li>2 - acumula no mesmo ente</li> <li>3 - acumula em outro ente da esfera<br/>municipal</li> <li>4 - acumula em outro ente da esfera<br/>estadual</li> <li>5 - acumula em outro ente da esfera<br/>federal</li> </ul>                                                                                                    |  |  |  |
| DatalnicioPrimeiroVincul<br>o           | Data de início do primeiro vínculo.                                                                                                    | Data conforme cargo já ocupado pelo<br>servidor.<br>Se no campo AcumuloCargoEmprego foi<br>informado o valor 1, este campo fica vazio.                                                                                                    |  |  |  |
| TipoAcumulacaoLegal                     | Tipo de acumulação legal.                                                                                                    | Tipo conforme cargo já ocupado pelo<br>servidor.<br>1 – dois cargos de professor<br>2 – um cargo de professor com outro<br>técnico ou científico<br>3 – dois cargos ou empregos privativos de<br>profissionais de saúde, com profissões<br>regulamentadas<br>4 – um cargo de magistrado com outro de<br>professor<br>5 – um membro do Ministério Público com<br>outro de professor<br>6 – um mandato de vereador com qualquer<br>outro cargo<br>7 – proventos de aposentadoria oriundos<br>de cargos acumuláveis<br>Se no campo AcumuloCargoEmprego foi<br>informado o valor 1, este campo fica vazio. |  |  |  |
| CompatibilidadeHorario                  | Há compatibilidade de horário?                                                                                                    | Preencher com S (sim) ou N (não).<br>Se no campo AcumuloCargoEmprego foi<br>informado o valor 1, este campo fica vazio.                                                                                                    |  |  |  |
| CargaHorariaSemanalPri<br>meiro Vinculo | Carga horaria semanal do primeiro<br>vínculo.                                                                                                    | Se no campo AcumuloCargoEmprego foi<br>informado o valor 1, este campo fica vazio.                                                                                                    |  |  |  |
| TipoAtoNomeacao                         | Tipo do ato utilizado para nomeação.                                                                                                    | <ol> <li>1 - Decreto</li> <li>2 - Portaria</li> <li>3 - Instrução de serviço</li> <li>4 - Edital de convocação</li> <li>5 - Ato do presidente</li> </ol>                                                                                                    |  |  |  |
| NumeroNomeacao                          | Número do ato de nomeação.                                                                                                    | -                                                                                                    |  |  |  |
| AnoNomeacao                             | Ano do ato de nomeação.                                                                                                    | -                                                                                                    |  |  |  |
| DataPublicacaoNomeac<br>ao              | Data de publicação do ato de nomeação.                                                                                                    | -                                                                                                    |  |  |  |

|                                       | ESTRUTURA ADMISSAOEFE                                                                                                    | ETIVO                                                                                                    |  |  |  |
|---------------------------------------|----------------------------------------------------------------------------------------------------|----------------------------------------------------------------------------------------------------|--|--|--|
| Campo (Coluna)                        | Descrição conforme Anexo I da IN nº<br>38/2016                                                                                                    | Outras Informações relevantes                                                                                                    |  |  |  |
| NomeVeiculoPublicacao                 | Nome do veículo utilizado para                                                                                                    | -                                                                                                    |  |  |  |
| DataPrevistaPosse                     | Última data para a posse segundo regra<br>geral definida na lei que institui o regime<br>jurídico do ente.<br>Deve ser calculada considerando a data<br>da nomeação e o prazo legal para a<br>posse.                                                                 | -                                                                                                    |  |  |  |
| ImpedimentoPosse                      | Houve impedimento legal para a posse,<br>previsto na lei que institui o regime<br>jurídico do ente?                                                                                                    | Preencher com S (sim) ou N (não).                                                                                                    |  |  |  |
| DescricaoImpedimento                  | Descrição do impedimento.                                                                                                    | -                                                                                                    |  |  |  |
| DataPrevistaPosseImpe<br>dimento      | Última data para a posse considerando o<br>término do impedimento. Deve ser<br>calculada considerando o término do<br>impedimento e o prazo legal para a posse.                                                                                                    | -                                                                                                    |  |  |  |
| PedidoProrrogacaoPoss<br>e            | Houve pedido de prorrogação da data da<br>posse?                                                                                                    | Preencher com S (sim) ou N (não).                                                                                                    |  |  |  |
| DataPedidoProrrogacao<br>Posse        | Data na qual o servidor protocolou o<br>pedido de prorrogação da posse.                                                                                                    | -                                                                                                    |  |  |  |
| DataPrevistaPosseProrr<br>ogacao      | Última data para a posse considerando a<br>solicitação de prorrogação da mesma.<br>Deve ser calculada considerando a data<br>da nomeação, o prazo legal para a posse<br>e o prazo legal de prorrogação da posse<br>e, em caso de impedimento, o término do<br>mesmo. | -                                                                                                    |  |  |  |
| DataOcorrenciaPosse                   | Data de ocorrência da posse                                                                                                    | -                                                                                                    |  |  |  |
| DataPrevistaExercicio                 | Última data para o exercício segundo<br>regra geral definida na lei que institui o<br>regime jurídico do ente.<br>Deve ser calculada considerando a data<br>da posse e o prazo legal para o exercício.                                                               | -                                                                                                    |  |  |  |
| PedidoProrrogacaoExerc<br>icio        | Houve pedido de prorrogação da data do<br>exercício?                                                                                                    | Preencher com S (sim) ou N (não).                                                                                                    |  |  |  |
| DataPedidoProrrogacao                 | Data na qual o servidor protocolou o                                                                                                    | -                                                                                                    |  |  |  |
| DataPrevistaExercicioPr<br>orrogac ao | Última data para o exercício considerando<br>a solicitação de prorrogação do mesmo.<br>Deve ser calculada considerando a data<br>da posse, o prazo legal para o exercício e<br>o prazo legal da prorrogação do<br>exercício.                                         | -                                                                                                    |  |  |  |
| DataOcorrenciaExercicio               | Data de ocorrência do início do exercício.                                                                                                    | -                                                                                                    |  |  |  |
| NomeGestorNomeacao                    | Nome do gestor que fez a nomeação.                                                                                                    | -                                                                                                    |  |  |  |
| CPFGestorNomeacao                     | CPF do gestor que fez a nomeação.                                                                                                    |                                                                                                    |  |  |  |
| NomeControleInternoNo<br>meaca o      | Nome do responsável pelo controle<br>interno na data da nomeação.                                                                                                    | Secont/Seger 001-R.2024 publ. no DIOES em<br>22/04/2024, o responsável pelo Controle<br>Interno será o Coordenador da UECI do órgão.                                                                                                    |  |  |  |
| CPFControleInternoNom<br>eacao        | CPF do responsável pelo controle interno<br>na data da nomeação.                                                                                                    | Cpf do Coordenador da UECI do órgão.                                                                                                    |  |  |  |
| ParecerControleInterno                | ,<br>Parecer do controle interno quanto à<br>admissão.                                                                                                    | <ul> <li>1 - Parecer favorável</li> <li>2 - Parecer desfavorável</li> <li>Modelo de Parecer conforme Resolução</li> <li>Consect nº 001/2024, disponível no site:</li> <li>https://secont.es.gov.br/resolucoes-</li> <li>consect</li> </ul> |  |  |  |

|                             | ESTRUTURA ADMISSAOEFE                                                                                                    | ETIVO                                                                                                    |  |  |  |  |
|-----------------------------|----------------------------------------------------------------------------------------------------|----------------------------------------------------------------------------------------------------|--|--|--|--|
| Campo (Coluna)              | Descrição conforme Anexo I da IN nº<br>38/2016                                                                                                    | Outras Informações relevantes                                                                                                    |  |  |  |  |
| NumeroProcessoDenega<br>cao | Número do processo do Tribunal de<br>Contas no qual ocorreu a denegação do<br>registro.                                                                                                    | Caso o servidor já possua algum processo<br>de recusa do registro de admissão junto ao<br>TCEES.<br>Caso não possua, deixar em branco.      |  |  |  |  |
| AnoProcessoDenegacao        | Ano do processo do Tribunal de Contas<br>no qual ocorreu a denegação do registro.                                                                                                    | Data caso o servidor já possua algum<br>processo de recusa do registro de admissão<br>junto ao TCEES.<br>Caso não possua, deixar em branco. |  |  |  |  |
| ValorInicial <sup>1</sup>   | Valor de natureza remuneratória mensal<br>devido ao agente público na data do<br>exercício a título de vencimento<br>base/salário, subsídio ou soldo, conforme<br>a forma de contratação, sem o acréscimo<br>de outros adicionais ou<br>gratificações eventualmente devidos | É o valor do subsídio.<br>Obrigatório, para as remessas<br>Admissão enviadas a partir de 1/1/2024.                                          |  |  |  |  |

| ldNumRe | TipoAdmi | IdentificacaoCo          | AnoConc | CodigoC | CPFCandi | Classific | ListaClassifi | Nome            | TituloEleit |
|---------|----------|--------------------------|---------|---------|----------|-----------|---------------|-----------------|-------------|
| gistro  | ssao     | ncurso                   | urso    | argo    | dato     | acao      | cacao         |                 | or          |
| 1       | 2        | 500E0600002.2<br>021.001 | 2021    | 758     | XXXXXXXX | 1         | 1             | XXXXXXX<br>XXXX | XXXXXXXX    |

| ZonaEl  | SecaoEl | Se | Naciona        | DataNasc      | Escolar | CargaHorariaSem | AreaEspec | HabilitacaoE | LaudoMedicoNeces |
|---------|---------|----|----------------|---------------|---------|-----------------|-----------|--------------|------------------|
| eitoral | eitoral | xo | lidade         | imento        | idade   | analServidor    | ialidade  | specifica    | sidadeEspecial   |
| 2       | 136     | М  | BRASIL<br>EIRA | XX/XX/X<br>XX | 4       | 40              | NA        | S            | NA               |

| Enquadra  | Enquadram  | LaudoMedi | QuitacaoJ  | Quitacao | Declaraca | Aposentado  | Acumulaca | Datalnicio | TipoAcu |
|-----------|------------|-----------|------------|----------|-----------|-------------|-----------|------------|---------|
| mentoCota | entoCotaln | coAptidao | usticaElei | ServicoM | oBensVal  | riaRegimePr | oCargoEm  | PrimeiroVi | mulacao |
| Negro     | digena     | Cargo     | toral      | ilitar   | ores      | oprio       | prego     | nculo      | Legal   |
| NA        | NA         | S         | S          | S        | S         | S           | 1         |            |         |

| Compatibi<br>lidadeHor<br>ario | CargaHora<br>riaSemanal<br>PrimeiroVi<br>nculo | TipoAto<br>Nomea<br>cao | NumeroN<br>omeacao | AnoN<br>omea<br>cao | DataPublicac<br>aoNomeacao | NomeVeiculoP<br>ublicacaoNome<br>acao            | DataPrevist<br>aPosse | Impe<br>dime<br>ntoP<br>osse | Descr<br>icaol<br>mpedi<br>ment<br>o | DataPr<br>evistaP<br>osselm<br>pedime<br>nto |
|--------------------------------|------------------------------------------------|-------------------------|--------------------|---------------------|----------------------------|--------------------------------------------------|-----------------------|------------------------------|--------------------------------------|----------------------------------------------|
|                                |                                                | 1                       | 304                | 2022                | 07/03/2022                 | Diário Oficial do<br>Estado do<br>Espírito Santo | 05/04/2022            | N                            |                                      |                                              |

| PedidoPr<br>orrogaca<br>oPosse | DataPedidoP<br>rorrogacaoPo<br>sse | DataPrevi<br>staPosse<br>Prorrogac<br>ao | DataOc<br>orrencia<br>Posse | DataPre<br>vistaExe<br>rcicio | PedidoPror<br>rogacaoEx<br>ercicio | DataPedidoP<br>rorrogacaoE<br>xercicio | DataPrevista<br>ExercicioPror<br>rogacao | DataOcor<br>renciaExe<br>rcicio | NomeGe<br>storNom<br>eacao       |
|--------------------------------|------------------------------------|------------------------------------------|-----------------------------|-------------------------------|------------------------------------|----------------------------------------|------------------------------------------|---------------------------------|----------------------------------|
| N                              |                                    |                                          | 04/04/2<br>022              | 18/04/2<br>022                | N                                  |                                        |                                          | 06/04/20<br>22                  | José<br>Renato<br>Casagra<br>nde |

| CPFGestorNo     | NomeControleInterno | CPFControleInterno | ParecerControl | NumeroProcessoD | AnoProcessoDe | ValorIn     |
|-----------------|---------------------|--------------------|----------------|-----------------|---------------|-------------|
| meacao          | Nomeacao            | Nomeacao           | eInterno       | enegacao        | negacao       | icial       |
| XXXXXXXXXX<br>X | *****               | *****              | 1              |                 |               | 5000,0<br>0 |

<sup>1</sup>Informação sobre o valor do subsídio poderá ser extraída através de Relatório Siarhes:

Archon » Relatórios » Executa Consulta » Sem Grupo » TABVENC\_CARGO;

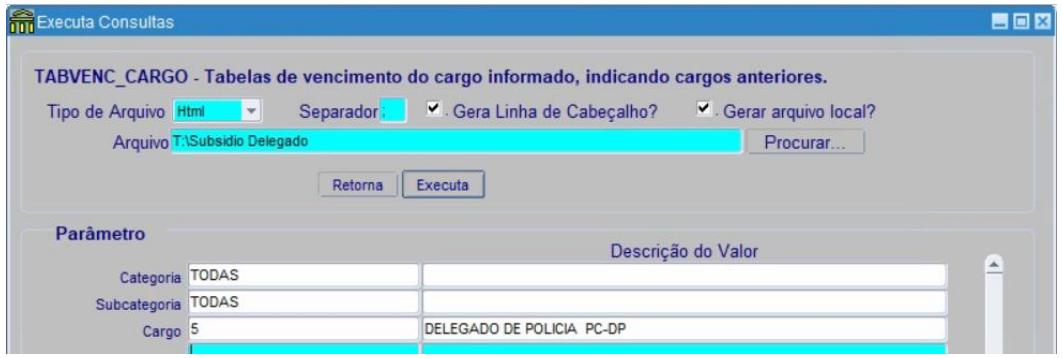

Clicar em "Todos os Recursos" e Baixar Transferência;

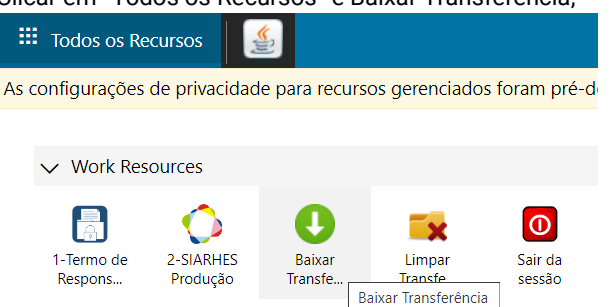

Identificar no documento gerado qual tabela está em vigor:

| CODIGO | CARGO                     | CATEGORIA         | SUBCATEGORIA  | ESCOLARIDADE | Cargos Anteriores | TABVENC              | INICIO     | FIM        | REFINI     | REFFIM   |
|--------|---------------------------|-------------------|---------------|--------------|-------------------|----------------------|------------|------------|------------|----------|
| 5      | DELEGADO DE POLICIA PC-DP | QUADRO PERMANENTE | POLICIA CIVIL |              |                   | PC - 1               | 29/12/1984 | 30/06/2007 | SUBSTITUTO | ESPECIAL |
| 5      | DELEGADO DE POLICIA PC-DP | QUADRO PERMANENTE | POLICIA CIVIL |              |                   | PC - 1 VENC/SUBSIDIO | 01/07/2007 | 20/12/2012 | SUBSTITUTO | ESP-17   |
| 5      | DELEGADO DE POLICIA PC-DP | QUADRO PERMANENTE | POLICIA CIVIL |              |                   | PC - 1 V/SUBSIDIO    | 21/12/2012 | 31/05/2014 | 2ª         | ESP 17   |
| 5      | DELEGADO DE POLICIA PC-DP | QUADRO PERMANENTE | POLICIA CIVIL |              |                   | PC - 1 VENC/SUBS     | 01/06/2014 | 31/05/2015 | 2ª         | ESP 16   |
| 5      | DELEGADO DE POLICIA PC-DP | QUADRO PERMANENTE | POLICIA CIVIL |              |                   | PC - 1 V/SUBS        | 01/06/2015 |            | 2ª         | ESP 15   |

No caso do Delegado de Polícia é a tabela PC - 1 V/SUBS

 Com a informação de qual tabela está em vigor, acessar o menu abaixo para identificar o valor: Processos » Folha de Pagamentos » Tabela de Valores » Valores de Tabela de Vencimentos

| Tab. de Vencimentos PC - 1 V/S | UBS                                            | DELEGADO DE POLICIA V/SUBS<br>JORNADA DE TRABALHO DE 40 HORAS SEMANAIS |                     |  |  |  |
|--------------------------------|------------------------------------------------|------------------------------------------------------------------------|---------------------|--|--|--|
| Jornada 40 HS                  |                                                |                                                                        |                     |  |  |  |
| Tipo de Cálculo REAL           |                                                | Cálculo Fundamental para o Sistema. Base para todos os outros tipos.   |                     |  |  |  |
| Início 01/05/2024              | Fim                                            |                                                                        |                     |  |  |  |
| /alores                        |                                                | a state of the second second second second                             | COLUMN TRACT        |  |  |  |
| Alores CATEGOR                 | RIA/REFERENCIA                                 | Vencimento                                                             | ubsidio             |  |  |  |
| Valores CATEGOR                | RIA/REFERENCIA<br>2ª                           | Vencimento<br>2801.98                                                  | ubsidio             |  |  |  |
| Alores CATEGOR                 | RIA/REFERENCIA<br>2ª<br>1ª                     | Vencimento<br>2801.98<br>2915.44                                       | ubsidio             |  |  |  |
| Valores CATEGOR                | RIA/REFERENCIA<br>2ª<br>1ª<br>ESPECIAL         | Vencimento<br>2801.98<br>2915.44<br>3400.87                            | ubsidio             |  |  |  |
| Valores CATEGO                 | RIA/REFERENCIA<br>2ª<br>1ª<br>ESPECIAL<br>3ª 1 | X Vencimento<br>2801.98<br>2915.44<br>3400.87<br>0.00                  | ubsidio<br>15485.06 |  |  |  |

|                            | ESTRUTURA ARQUIVOADMISSA                            | DEFETIVO                                                                                                    |
|----------------------------|-----------------------------------------------------|----------------------------------------------------------------------------------------------------|
| Campo (Coluna)             | Descrição conforme Anexo I da IN nº<br>38/2016      | Outras Informações relevantes                                                                                                    |
| IdNumRegistro              | Identificador sequencial dos<br>registros enviados. | Numerar as linhas. Ex. 1, 2, 3, 4                                                                                                    |
| IdentificacaoConcurso      | Identificação do concurso.                          | Código gerado no sistema cidadES<br>conforme capítulo "Gerando Código de<br>Identificação".                                                                                                    |
| AnoConcurso                | Ano do edital de abertura do concurso.              | AAAA. Ex. 2022                                                                                                    |
| CodigoCargo                | Código do cargo.                                    | Conforme Siarhes                                                                                                    |
| NomeAreaEspecialidade      | Área de especialidade definida no edital.           | O nome deve ser exatamente igual ao<br>informado na Remessa Edital Concurso.                                                                                                    |
| LocalLotacao               | Local de alocação das vagas.                        | O nome deve ser exatamente igual ao<br>informado na Remessa Edital Concurso.                                                                                                    |
| CPFCandidato               | CPF do servidor admitido.                           | -                                                                                                    |
| TipoArquivoAdmissaoEfetivo | Tipo do conteúdo do arquivo<br>enviado.             | <ul> <li>3 - Parecer do controle interno quanto à nomeação (obrigatório para concursos a partir de 2017 e resposta ao campo ParecerControleInterno na estrutura AdmissaoEfetivo igual a 2).</li> <li>4 - Documento indicando os horários de trabalho para cada vínculo (obrigatório caso AcumulacaoCargoEmprego diferente de 1).</li> <li>5 - Arquivo com cópia da decisão judicial e demais documentos que instruem o processo que deu causa a Admissão (obrigatório caso TipoAdmissao igual a 3).</li> </ul> |
| NomeArquivo                | Nome do arquivo.                                    | Preencher com o nome do arquivo que será<br>enviado. Importante: o nome do documento<br>informado nessa estrutura deve ser<br>exatamente igual ao nome do documento a<br>ser encaminhado juntamente com o .xml<br>com o adicional do texto ".pdf". Porém, no<br>documento não deve ser incluído o texto<br>".pdf".                                                                                                    |

| IdNumRegis | IdentificacaoConcu       | AnoConcur | CodigoCar | CPFCandida      | TipoArquivoAdmissaoE | NomeArquivo                   |
|------------|--------------------------|-----------|-----------|-----------------|----------------------|-------------------------------|
| tro        | rso                      | so        | go        | to              | fetivo               |                               |
| 1          | 500E0600002.2021<br>.001 | 2021      | 758       | XXXXXXXXX<br>XX | 5                    | Decisão Antonio<br>Marcos.pdf |

#### PREPARANDO OS ARQUIVOS NÃO ESTRUTURADOS PARA ENVIO NAS REMESSAS

Os documentos não estruturados a serem encaminhados ao TCEES devem estar em conformidade com a Portaria nº 67/2020 e Instrução Normativa nº 61/2020. Portanto, segue abaixo as principais especificações técnicas para envio via sistema cidadES:

- ✓ Extensão: .pdf;
- ✓ Sem senha;
- ✓ Tamanho do arquivo: máximo 20MB;
- ✓ Tamanho por página: máximo 2.048 MB;
- ✓ Assinado digitalmente com certificado válido ICP Brasil;
- ✓ Pesquisável (OCR)

Para confirmação de conformidade dos arquivos com os sistemas do TCEES, recomendamos a utilização da Análise de Conformidade de documento PDF:

https://conformidadepdf.tcees.tc.br/#!/inicio

Para fins de preparação dos documentos em formato em .pdf para ser encaminhado juntamente com o arquivo em .xml é necessário possuir programa de adequação de pdf e assinatura via certificado icp-brasil.

Sugerimos o programa do TRT 14<sup>a</sup> região para o atendimento das especificações estabelecidas pelo TCEES:

https://portal.trt14.jus.br/portal/otimizador-pdf

# PASSO A PASSO OTIMIZADOR DE PDF CASO NECESSÁRIO REDUZIR O TAMANHO DO DOCUMENTO E TRANSFORMÁ-LO EM PESQUISÁVEL:

| 😻 JT - Otimizador P — 🗌 🗙                                         | 🖠 JT - Otimizar PDF - Rev:101 — 🗌 🗙                                                                                                    |
|-------------------------------------------------------------------|----------------------------------------------------------------------------------------------------|
| Dúvidas? Configuração<br>Sobre o Otimizador PDF<br>Otimizador PDF | Dúwdas?<br>Otimizador PDF                                                                                                    |
| Opções<br>O que deseja fazer?                                     | Entrada<br>Informe o arquivo que você deseja converter.<br>Irso Homologado\Edital Homologação - AFRE - republicado.pdf 🛛 🖿 Abrir           |
| Cimizar PDF                                                       | Saída<br>Informe o local onde deseja salvar o(s) arquivo(s) convertido(s).<br>logado\Edital Homologação - AFRE - republicado-otimizado.pdf |
| Contract PDF em Lote                                              | Opções<br>Nível de Compactação: Extrema 🗸 🍳                                                                                                |
| ₽` Assinar documentos                                             | Finalidade da Conversão: Não Dividir 🗸 📎<br>Converter da págir 1 a 6                                                                       |
| Calidar documento assin                                           | <ul> <li>Tornar o PDF Pesquisável (OCR para documentos Escaneados)</li> <li>Assinar digitalmente os documentos convertidos</li> </ul>      |
| Extrair grupo de páginas                                          | Tempo Estimado:                                                                                                    |
|                                                                   | 0%                                                                                                    |

- 1. Clique em Otimizar PDF;
- 2. Selecione o documento a se trabalhar através de "Abrir" no menu Entrada;
- 3. Na tela, observe a seção Opções:

**a) Nível de compactação**: aqui você pode selecionar o nível de compactação a ser aplicado. **Extrema** irá compactar o máximo possível.

**b)** Finalidade da conversão: PJe divide o arquivo em blocos de **1,5MB**, Proad, a opção Outros permite que o usuário determine o tamanho dos blocos de PDF resultantes e **Não dividir** usa um único arquivo para o PDF convertido.

- 4. Selecione a opção Tornar o PDF Pesquisável (OCR para documentos Escaneados);
- **5.** Clique no botão **Converter** (*O progresso da conversão do arquivo será mostrado numa barra localizada logo abaixo do botão Converter*);
- Ao fim da conversão será mostrada uma janela, clique em Ok para mostrar o arquivo gerado;
- 7. Pronto, seu arquivo foi convertido para PDF/A, Pesquisável e comprimido.

PASSO A PASSO PARA ASSINATURA DE DOCUMENTOS

| ڬ JT - Otimizador P — 🗌 🛛 🛛                                       | 📜 JT - Assinador de arquivos - Rev:101                                                                                            | -          |           | $\times$ |
|-------------------------------------------------------------------|----------------------------------------------------------------------------------------------------|------------|-----------|----------|
| Dividas? Configuração<br>Sobre o Otimizador PDF<br>Otimizador PDF | Otimizador PDF<br>Asiar documeto:<br>Selecione (ou arrate e ovibe) os anaixos. Os documentos adicionados súo convertidos em P     | DE/A autor | naticamen | te       |
| Opções                                                            | Excluir Excluir                                                                                                    |            | 1         | L        |
| O que deseja fazer?                                               | Caminho                                                                                                    |            | Pé        | á        |
| Cotimizar PDF                                                     |                                                                                                    |            |           |          |
| Ctimizar PDF em Lote                                              |                                                                                                    |            |           |          |
| Sassinar documentos                                               | Opções de assinatura                                                                                                    |            |           |          |
| S Validar documento assin                                         | Verificações extras de segurança (requer conexão a internet) Não adicionar carimbo de assinatura Permitir assinatura de tercerios |            |           |          |
| 🛱 Girar páginas                                                   | Gerar pasta assinados                                                                                                    |            |           |          |
| C Extrair grupo de páginas                                        |                                                                                                    | Ę          | S Assinar | PDFs     |

- 1. Coloque o token na entrada USB do computador;
- 2. Clique em assinar documentos;
- 3. Selecione os documentos a serem assinados através do botão incluir;
- 4. Desmarque a opção de assinatura "verificações extras de segurança";
- 5. Clique no botão Assinar PDF's (aguarde o processo de assinatura);
- 6. Ao fim da assinatura será mostrada uma janela, clique em Ok;
- 7. Pronto, seus arquivos foram assinados.

#### ENVIANDO AS REMESSAS NO SISTEMA CIDADES

Para fins de envio das remessas, o responsável pela remessa deve:

1. Acessar o sistema CidadES TCEES:

https://cidades.tcees.tc.br/CidadESPortalWeb/Login?ReturnUrl=%2fCidadESPortalWeb%2f

2. Selecionar o menu "Pessoal"  $\rightarrow$  "Atos de Pessoal – admissão"

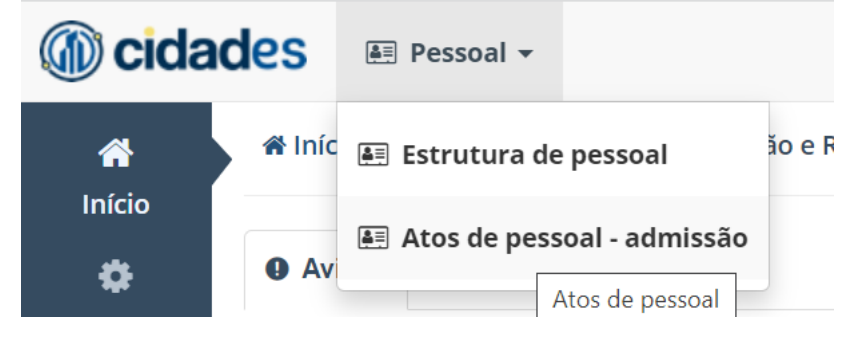

- Selecionar o tipo de remessa que será enviada ao lado do código de identificação do concurso:
- 4. Clicar em enviar remessa

|                                              | extrato |
|----------------------------------------------|---------|
| 5. Selecionar o arquivo compactado preparado |         |

Enviar remessa Arquivo: Selecione...

- 6. Clicar em enviar.
- 7. Aguarde o processamento da remessa.
- 8. Após processamento poderá ocorrer 02 situações: Processada livre de impedimento ou processada com impedimento:

#### 8.1 Processada Livre De Impedimento

Significa que a remessa foi corretamente encaminhada.

Para fins de efetivação de envio (homologação), o responsável pela remessa e o secretário/diretor deverão assinar conforme abaixo:

| Inconsistências | Homologação | <ol> <li>Remessas enviadas</li> </ol> |
|-----------------|-------------|---------------------------------------|
|                 |             |                                       |
| Document        | :0          |                                       |
| EDT00001        | da remessa  |                                       |
| Assinar         | arcar todos |                                       |

1. Selecionar a aba Homologação;

**2.** Marque o extrato da remessa (sugerimos antes da assinatura o envio do extrato da remessa para validação do órgão executor do concurso);

3. Clicar em assinar;

4. O certificado (token) será carregado;

| Assinatura de | documentos                                                                                                    |      |       | ×         |  |
|---------------|----------------------------------------------------------------------------------------------------|------|-------|-----------|--|
| Documentos:   | 🛃 Homologação Ato Pessoal                                                                                          |      |       |           |  |
| Certificado:  |                                                                                                    | ~    | 2 R   | ecarregar |  |
|               | Declaro ter conhecimento do conteúdo dos documentos a serem assinados.     Exibir somente certificados ICP-Brasil. |      |       |           |  |
|               |                                                                                                    | 🔒 As | sinar | Fechar    |  |

5. Marque as opções "Declaro ter conhecimento do conteúdo dos documentos a serem assinados e exibir somente certificados ICP-Brasil";

**6.** A remessa está assinada pelo responsável pelas remessas; Após assinatura do responsável pela remessa, a remessa aparecerá na situação "Homologada Parcialmente".

7. Para a situação se tornar homologada, a mesma deve ser assinada pelo Gestor da UG (secretário ou Diretor Presidente) da mesma forma que foi apresentada acima. Ao se efetivar a assinatura do Gestor da UG, a remessa fica na situação <u>Homologada</u>.

**8.** Com a situação Homologada no sistema, a Equipe CidadES TCEES analisará o envio, estando correto, a situação se tornará "Concluída".

**Importante:** Somente com a situação concluída poderá ser enviada novas remessas do mesmo concurso.

#### 8.2 Processada Com Impedimento

Automaticamente aparecerá uma tela com as inconsistências localizadas na remessa. O responsável pela remessa deve corrigir, e encaminhar a pasta compactada novamente.

#### APÓS O ENVIO DA REMESSA ADMISSÃO NO SISTEMA CIDADES

Após o envio das admissões no sistema CidadES, os auditores do TCEES analisam o processo do servidor para fins de registro da admissão junto ao órgão de controle. Esta decisão é emitida via documento que deverá ser entranhado no processo funcional do servidor e o número do processo TCE do servidor deverá ser registrado no sistema Siarhes.

As decisões têm demorado para serem encaminhadas para a Unidade Gestora.

Com intuito, de agilizar o fechamento do processo de análise das admissões dos servidores, recomendamos a verificação periódica da emissão da decisão através de consulta do processo TCEES do servidor no sistema de protocolo eletrônico do tribunal: <u>https://acessoidentificado.tcees.tc.br/AutenticarUsuarioExterno</u>

- 1. A consulta é realizada no Menu Processo » Pesquisar
- 2. Deve ser informado CPF ou nome da parte:

| PROTOCOLO          | Processo / Pesquisar |  |
|--------------------|----------------------|--|
| Novo protocolo     | Número N° / Ano      |  |
| Meus protocolos 70 |                      |  |
| Pesquisar          |                      |  |
| PROCESSO           | Nome da parte        |  |
| Meus processos 1   | ✓ Opções avançadas   |  |
| Pesquisar          | Q Pesquisar          |  |

#### 3. Clicar no número do processo:

| Processo / Resultados da pesquisa                |                 |                          |                                      |
|--------------------------------------------------|-----------------|--------------------------|--------------------------------------|
|                                                  |                 |                          | X Y                                  |
| Processo 🔷 Classificação / Partes                | Unidade Gestora | Localização              | $^{\Diamond}$ Autuação $^{\Diamond}$ |
| 06961/2018-1 Atos Sujeitos a Registro - Admissão | SEGER           | CDOC<br>02/07/2021 16:55 | 20/08/2018                           |
| 1 até 1 de 1 registros                           |                 |                          |                                      |

#### 4. Acessar a aba "Documentos"

| 🎎 Pa  | rtes 📴 Documentos 🚅 Movimentações 🛷 Apensos 😕 🕚 Histórico             |                  |                            |
|-------|-----------------------------------------------------------------------|------------------|----------------------------|
| - Pe  | as                                                                    |                  |                            |
| Filtr | 0                                                                     |                  |                            |
|       | Documento/Evento                                                      | Criação          | <ul> <li>Origem</li> </ul> |
| 01    | Termo de Autuação 06961/2018-6                                        | 20/08/2018 15:06 | NRP                        |
| 02    | Extrato da Remessa do CidadES 00743/2018-1<br>ADM00001                | 20/08/2018 15:48 | NRP                        |
| 03    | Documentação Comprobatória 02946/2018-4<br>ADM00001 - Ato de Nomeação | 20/08/2018 15:48 | NRP                        |
|       | Evento: Apensamento                                                   | 20/08/2018 16:29 | NRP                        |
|       | Evento: Desapensamento                                                | 07/03/2019 16:47 | NRP                        |
| 04    | Manifestação Técnica 00525/2020-1<br>ADM00001                         | 02/03/2020 15:50 | NRP                        |
|       | Evento: Apensamento                                                   | 25/08/2020 19:20 | NRP                        |
| 05    | Instrução Técnica Conclusiva 03884/2020-1                             | 25/08/2020 19:25 | NRP                        |
| 06    | Parecer do Ministério Público de Contas 00092/2021-6                  | 08/01/2021 11:18 | GAPC - Luciano Vieira      |
| 07    | Voto do Relator 01150/2021-7                                          | 18/03/2021 18:34 | GCS - Marco Antônio        |
| 08    | Decisão 00714/2021-5 >                                                | 06/04/2021 11:39 | SGS                        |
|       | Evento: Arquivamento                                                  | 05/07/2021 10:22 | CDOC                       |

5. Fazer Download do Voto do Relator e Decisão (caso houver);

**6.** Registrar o número do processo TCE no sistema Siarhes na tela Mostra Publicações » Provimento "Nomeação",

|                |              |            | Versão          |             | Data            | Data do D. | 0.            |
|----------------|--------------|------------|-----------------|-------------|-----------------|------------|---------------|
| ersão          | Número       | Data       | Tipo            | Data do D.O | ). Tipo do D.O. | Autoridade | Núm. Processo |
|                | 1358-S       | 25/06/2013 | DECRETO         | 26/06/2013  | DOE             | GOVERNADOR | 63735237      |
| -              | -            |            |                 |             |                 |            | _             |
|                |              |            |                 |             |                 |            |               |
|                |              | 1          | ļ               | <u> </u>    | 1               |            | 1             |
|                |              |            | ļ               |             | ]               |            | ]             |
|                |              |            | 1               | 1           |                 |            |               |
|                | NOMEAD CARGO | EFETN NOME | AR PARA CARGO E | ETIVO       |                 |            |               |
| tivo<br>oserva | acão         |            |                 |             |                 |            |               |

7. Entranhar o Voto do Relator e Decisão no processo funcional do servidor.

#### SOBRE AS ADMISSÕES JUDICIAIS E CONTROLE DO ÓRGÃO

Importante destacar que as admissões judiciais somente poderão ser encaminhadas via sistema cidadES após trânsito em julgado. Essa situação pode levar anos. Portanto, recomenda-se o monitoramento e controle periódico dos servidores admitidos via ação judicial.

Para fins de informações sobre o trânsito em julgado, encaminhamos ofício para o setor Procuradoria de Execução e Precatório (PEP) da Procuradoria Geral do Estado (PGE) com as informações do candidato admitido (CPF, Nome, Cargo, Concurso e Nº da Ação Judicial) conforme modelo abaixo:

Considerando a Instrução Normativa do Tribunal de Contas do Estado do Espírito Santo (TCEES) nº 38, de 08 de novembro de 2016 que disciplinou a remessa digital ao Tribunal de Contas do Estado do Espírito Santo dos atos inerentes à admissão de pessoal para os cargos e empregos públicos, por meio do sistema CidadES, módulo Registro de Atos de Pessoal, pela administração direta e indireta das esferas estadual e municipal;

Considerando o item 02 do Anexo Único da Instrução Normativa TCEES nº 38/2016 que informa a obrigatoriedade de envio da Remessa Admissão decorrente de ação judicial **após o trânsito em julgado da decisão**;

Considerando o inciso I do art. 4º da Portaria Seger/Secont nº 007-R, de 08 de Agosto de 2022 que dispõe sobre a responsabilidade desta Secretaria de Estado de Gestão de Recursos Humanos – Seger, no âmbito da Administração Direta, de encaminhar as remessas digitais ao TCEES dos atos inerentes à admissão de pessoal para os cargos e empregos públicos, por meio do sistema CidadES, módulo Registro de Atos de Pessoal; e, submeter ao TCEES, nos termos da Instrução Normativa TC Nº 31/2014, os processos eletrônicos e documentos inerentes à admissão de pessoal de concursos públicos que tenham sido encaminhados em meio físico;

Solicitamos informações sobre a emissão da certidão de trânsito em julgado dos processos judiciais dos servidores relacionados no **ANEXO ÚNICO**, para que possamos encaminhar as informações de admissões ao Tribunal de Contas do Estado do Espírito Santo.